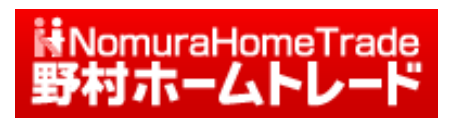

# 詳細リアルチャート 操作マニュアル

Ver. 1.0.1

2014.5.19

# 詳細リアルチャートの概要(3つのモード)

詳細リアルチャートには以下の3つのモードがあります。

### 1. 一般的なテクニカル分析を行う【通常】モード

ここでは6種類のメインチャートに対し、補助チャート(メインチャートと同じエリアに表示 されます)として11種類、追加チャート(メインチャートとは別のエリアに表示されます)と して16種類のチャート、合計33種類60パターン以上のテクニカルチャートを描画し分析する ことができます。(詳細についてはチャート一覧をご覧ください。)

### 2. 過去のデータで売買シミュレーションを行う【バックテスト】モード

表示しているチャートに対し、過去のデータで売買シミュレーションを行うモードです。表示 しているチャートのどれを使って、どのような条件で売買させるのか、利食いや損切りのタイ ミングはどうするのかなどを指定して売買シミュレーションを過去データに対し仮想的に実行 して、その勝敗や収益率などを計算できます。

一般的なチャートのパターンについては毎日全銘柄のバックテストが実施されていて、そこからパフォーマンスの良かった組み合わせを知ることもできます。それらの組み合わせを取得し、それに新たなチャートを追加したり条件を変えてのシミュレーションなどが実施できます。

### 3.同じ銘柄の過去とも比較できる【対比】 モード

他の銘柄や指数と比較する通常の対比チャート機能だけでなく、同じ銘柄の過去の相場との比較や比較対象データの前年同月比を計算してそれとの比較、チャートの開始日とは別に自由に 指数化する日付を指定できるなど様々な対比分析が簡単に実行できます。

3つのモードで利用していた状態がチャート情報、比較対象銘柄情報なども含めて1つの情報として保存されています。この情報を5パターンまで保存できます。それらの情報とは別に チャートを適用する銘柄群を別に保存できます。1つのパターン(チャート)に対して瞬時に 異なる銘柄を適用したり、同じ銘柄に対して5パターンのチャートを自由に適用したり様々な 分析が簡単に実行できます。

その他にも

1

- チャートの画面配置場所を自由に変更できる
- 思い通りのトレンドラインが簡単に描ける(高値、安値、始値、終値に自動で吸着など)
- 全てのチャートに対して日中足、日足、週足、月足別に自分の好みの初期設定が与えられる
- 株価に影響を与えるニュースを同時に確認できる
- ・ 描画している情報やバックテスト等のシミュレーション結果を全てデータとしてコピーし自由 に確認できる

など実践的な機能を数多く搭載しています。

画面はすべてイメージです。

野村ホームトレードから、詳細リアルチャートを起動するには以下の方法があります。

# 1. 「トップ」画面から起動する(2014年5月19日より)

野村ホームトレードの「トップ」画面にある「よく使われるメニュー」内の「詳細リアル チャート」リンクを押すと、詳細リアルチャートが起動します。

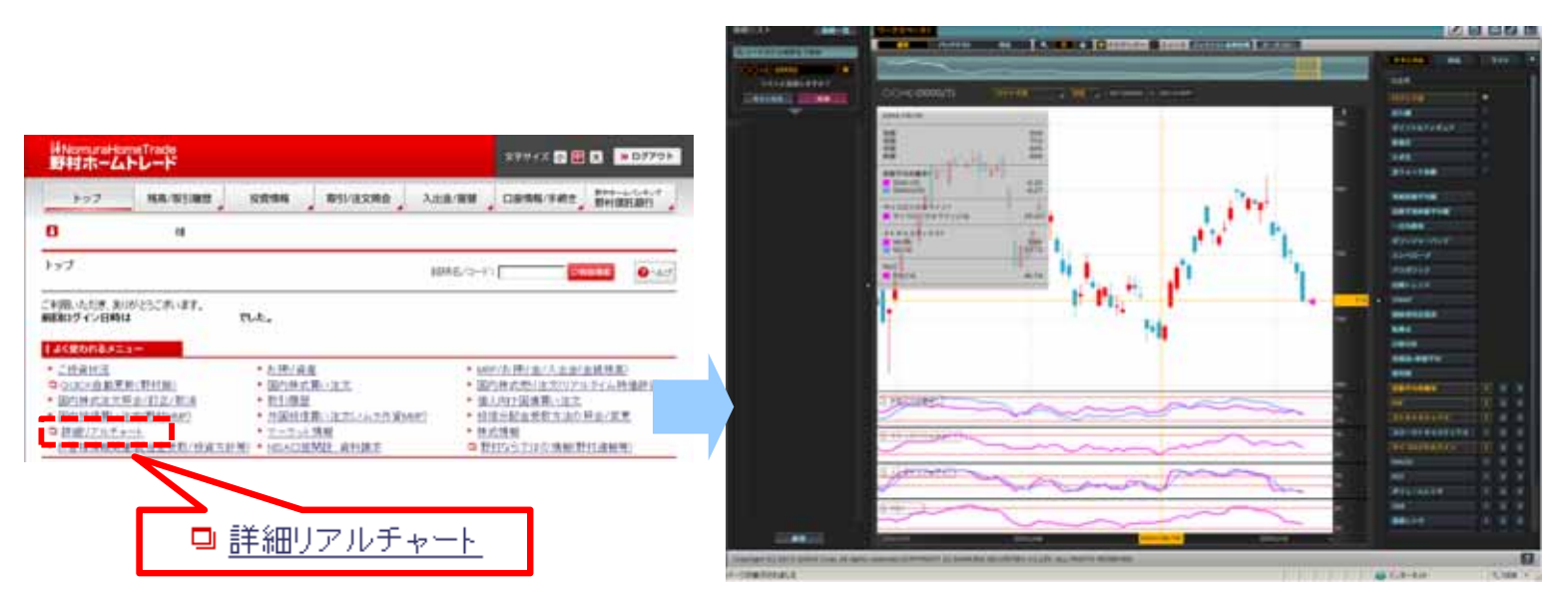

# 2.「投資情報」画面から起動する2014年5月19日より)

野村ホームトレード投資情報メニューの「投資情報TOP」画面の「詳細チャート」リンクを押 すと、詳細リアルチャートが起動します。

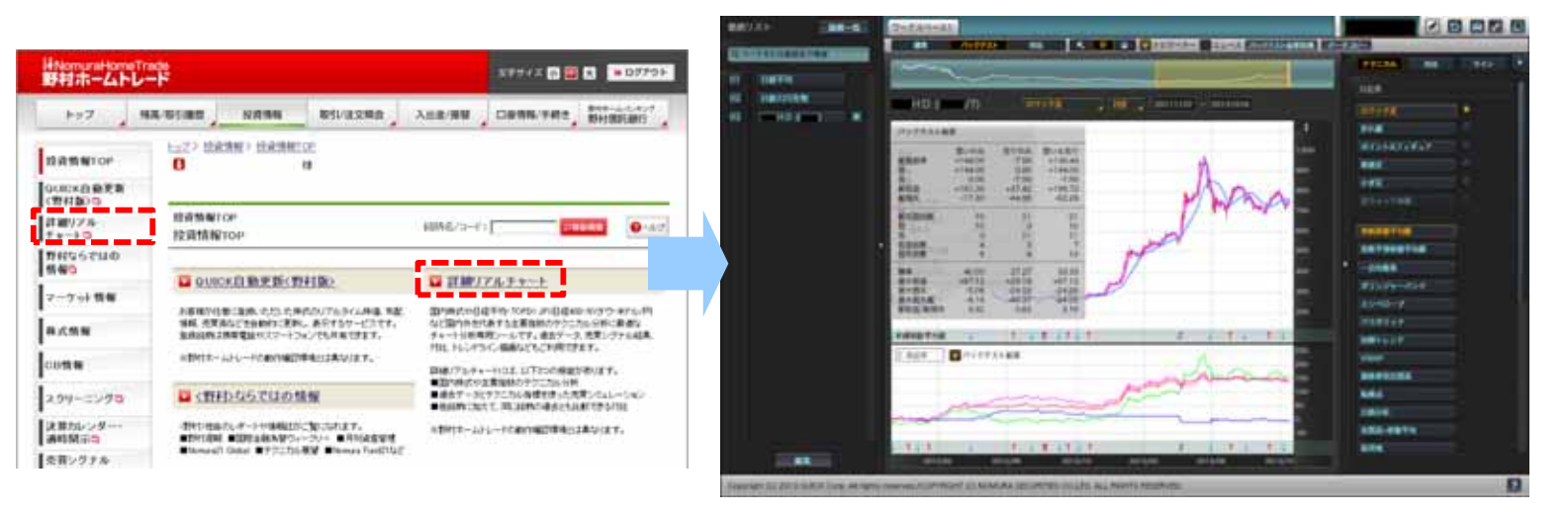

#### ・詳細リアルチャートを終了する

詳細リアルチャートは、そのまま画面を閉じて頂くだけで終了できます。ウィンドウ右上の『閉じる』ボタン、ウィンドウタイトルバー上で右クリック等で出現するコンテキストメニューの『閉じる』メニュー等により終了してください。終了の際に保存等の作業は必要ありません。画面を閉じると同時に表示しているチャートの内容、銘柄リストなどが保存され、次回起動時にそのまま前回ご利用時の環境が再現されます。

# 3. 「テクニカルチャート」から起動する

テクニカルチャートを起動して、チャート内の「詳細リアルチャート<mark>学業業</mark>」ボタンを押すと 個別銘柄を引き継いで、詳細リアルチャートが起動します。

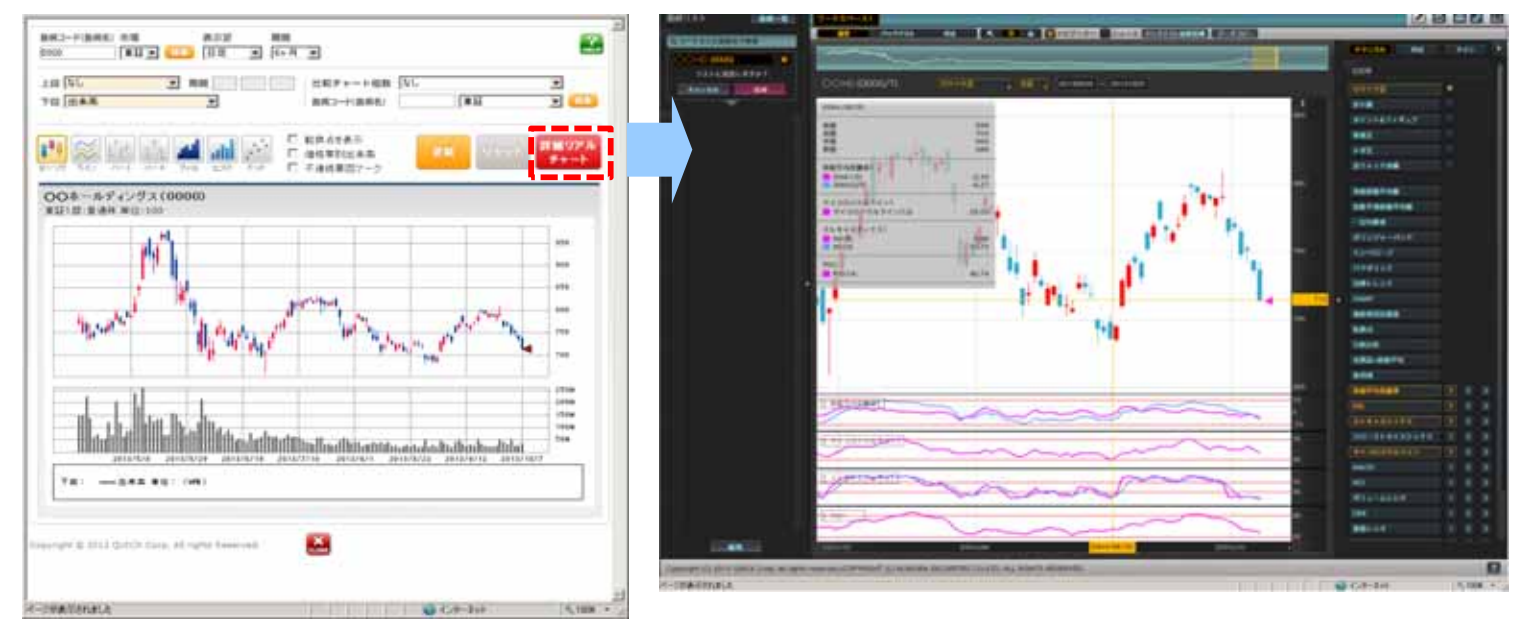

# 4.「テクニカル分析」画面から起動する

個別銘柄情報画面「テクニカル分析」内の「詳細チャート 🔛 」ボタンを押すと、個別銘柄の シミュレーション結果(売買条件)を引き継いで、詳細リアルチャート(バックテスト)が起 動します。

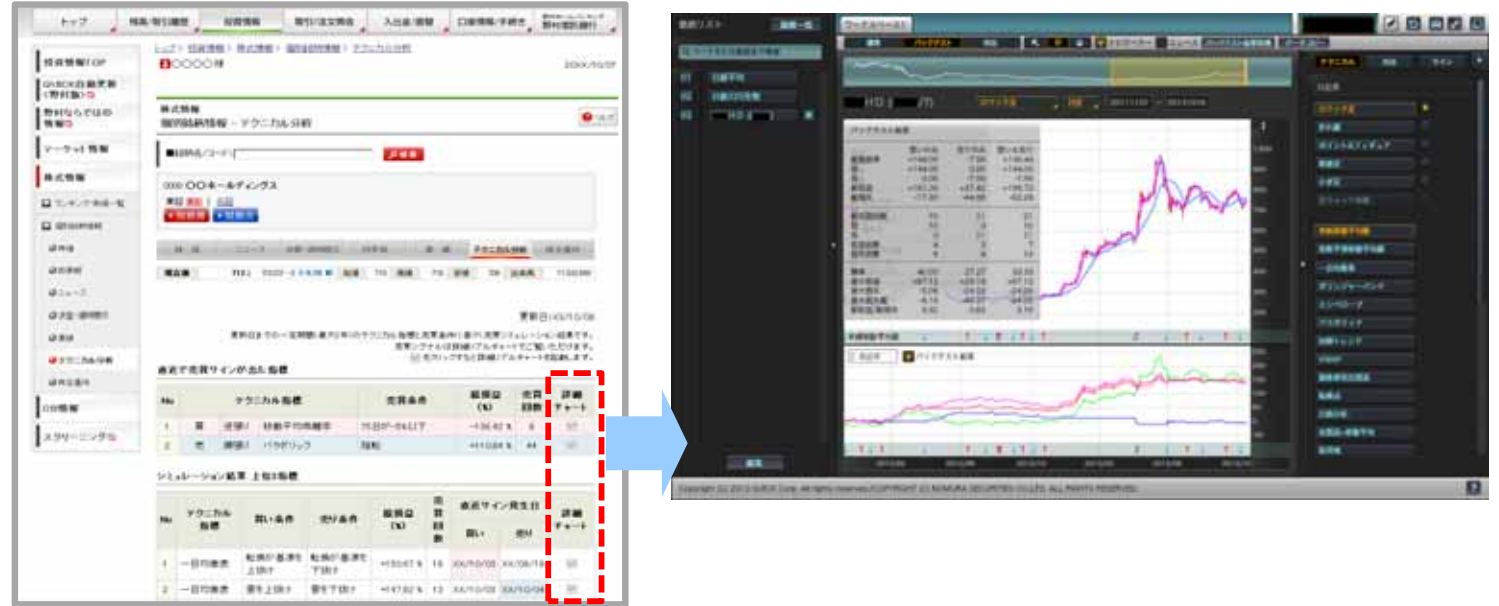

#### ・詳細リアルチャートを終了する

詳細リアルチャートは、そのまま画面を閉じて頂くだけで終了できます。ウィンドウ右上の『閉じる』ボタン、ウィンドウタイトルバー上で右クリック等で出現するコンテキストメニューの『閉じる』メニュー等により終了してください。終了の際に保存等の作業は必要ありません。画面を閉じると同時に表示しているチャートの内容、銘柄リストなどが保存され、次回起動時にそのまま前回ご利用時の環境が再現されます。

3

表示銘柄名や【通常】【バックテスト】【対比】モードの切り替え、数値読み取りなどの情報ツール、印刷、環境設定、表示データのコピー等を選択するメニューです。 また、詳細リアルチャートでは5パターンの設定を保存できます。各パターンはワーク スペースと言い、各種チャートの条件、対比チャートの比較対象銘柄、ウィンドウ終了 時に表示していた銘柄等が保存されています。ここのタブで各ワークスペースを切り替 えます。

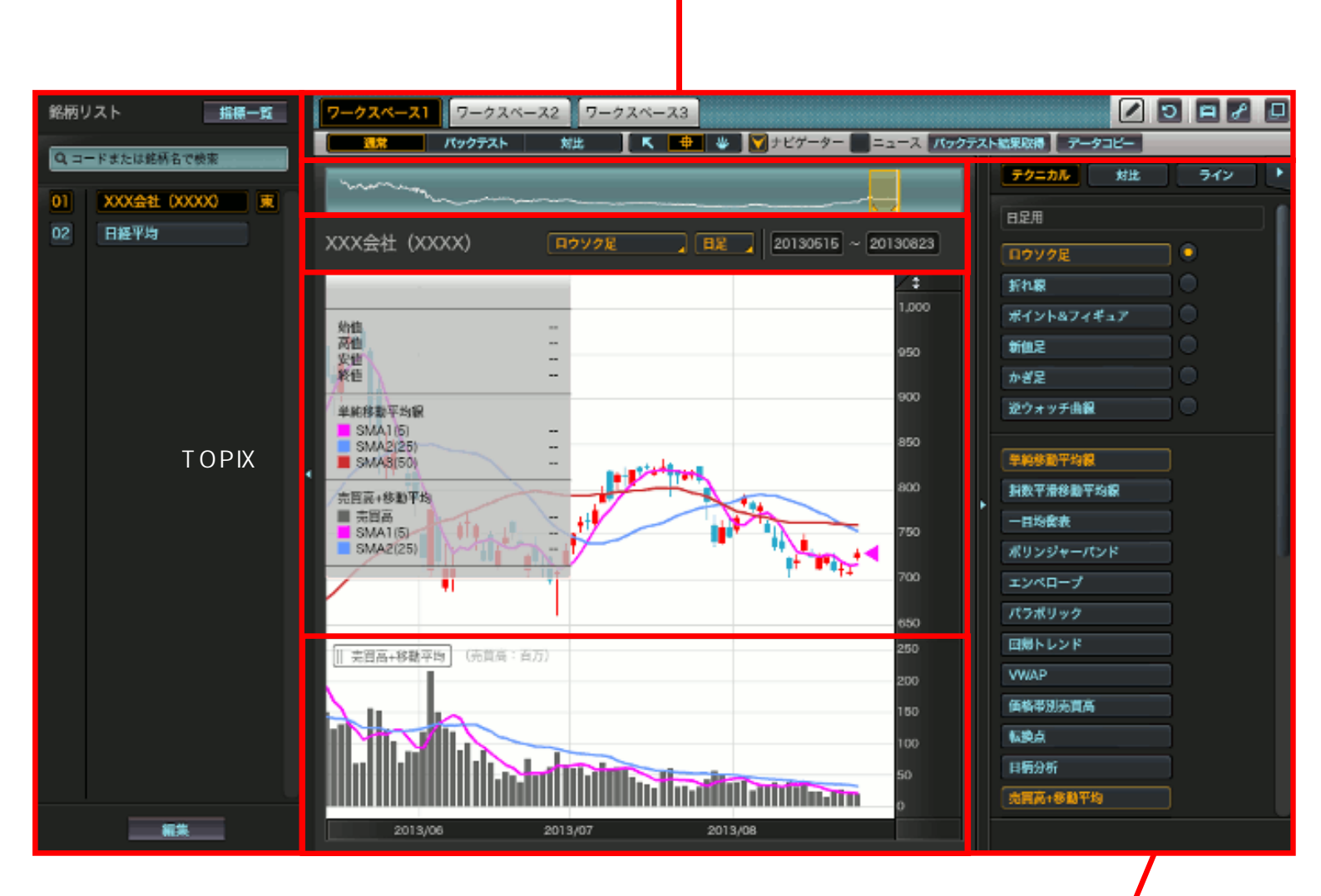

クイック設定エリアでは選択されている ワークスペースに描画するチャートの種 別やその条件、またバックテストの条件 を指定します。

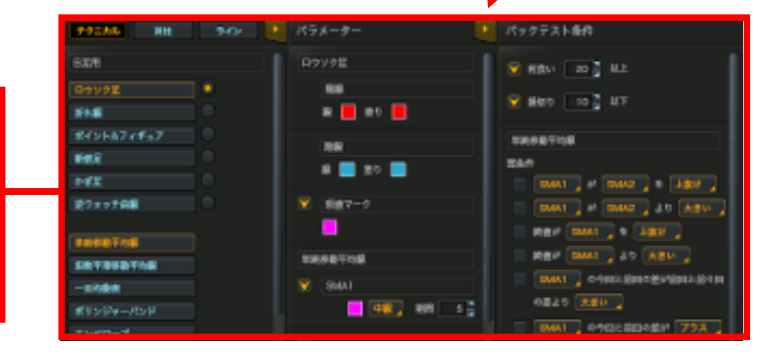

4 銘柄リスト(個別銘柄の登録)

その都度銘柄を検索してテクニカル分析を実施できますが、分析対象銘柄を登録しておくことで 定義したチャートに対して素早く分析対象を切り替えることができます。

### 4-1 個別銘柄の登録

銘柄リストエリアに4桁の証券コード、あるいは銘柄名(一部分でも可)を入力することで銘柄 を登録できます。上場市場が複数ある場合には全上場市場と優先市場がリストアップされます。 優先市場を選択することで、その時点の主要取引市場が自動的に選択されます。 複数の銘柄が抽出された場合も同様にリストアップされます。該当する銘柄を選択して下さい。 銘柄リストへの登録は次の指標登録も合わせ50銘柄まで保存できます。

| 銘柄リスト 指標一覧        | 4桁コード                | 名柄名の一部<br>             |
|-------------------|----------------------|------------------------|
| Q, コードまたは銘柄名で検索   | Q 1111               | Q, XXX                 |
| 01 日経平均           | 複数抽出された場合            | 複数抽出された場合<br>は業種による選択も |
|                   | 検索結果 10件 💽 1 / 1 💽 🚺 | 可能です。                  |
|                   | 100 Mar 10           | すべての業種                 |
|                   |                      | が産・農林車                 |
|                   |                      | 建設業                    |
|                   |                      | 展49日<br>繊維製品           |
|                   |                      | パルプ・紙                  |
|                   |                      | 医薬品                    |
|                   |                      | 石油石炭製品                 |
|                   |                      | ガラス土石製品                |
|                   |                      | 鉄鋼<br>非鉄金尾             |
|                   |                      | 金属製品                   |
|                   | ++>EN                | 機械電気機器                 |
|                   | _                    | 輸送用機器                  |
|                   |                      | 相密機器<br>その他製品          |
|                   |                      | 電気・ガス業                 |
|                   |                      | 陸建果                    |
| 編集                | XXX会社 (XXXX)         | 空運業                    |
|                   | リストに追加しますか?          | 信年連續民座                 |
|                   | キャンセル 追加 山.          | 卸売業                    |
| 銘柄リスト 指標一覧        |                      | 銀行業                    |
| Q, コードまたは銘柄名で検索   |                      | 証券商品先物 保険業             |
| 01 日経平均           |                      | その他金融業                 |
| 02 XXX会社 (XXXX) 東 |                      | 不動産業<br>サービス産          |
|                   |                      | その他                    |
|                   |                      |                        |

if NomuraHomeTrade
 野村ホームトレード

# 4-2 指標の登録

銘柄リストエリアの指標一覧より該当する指標を登録します。

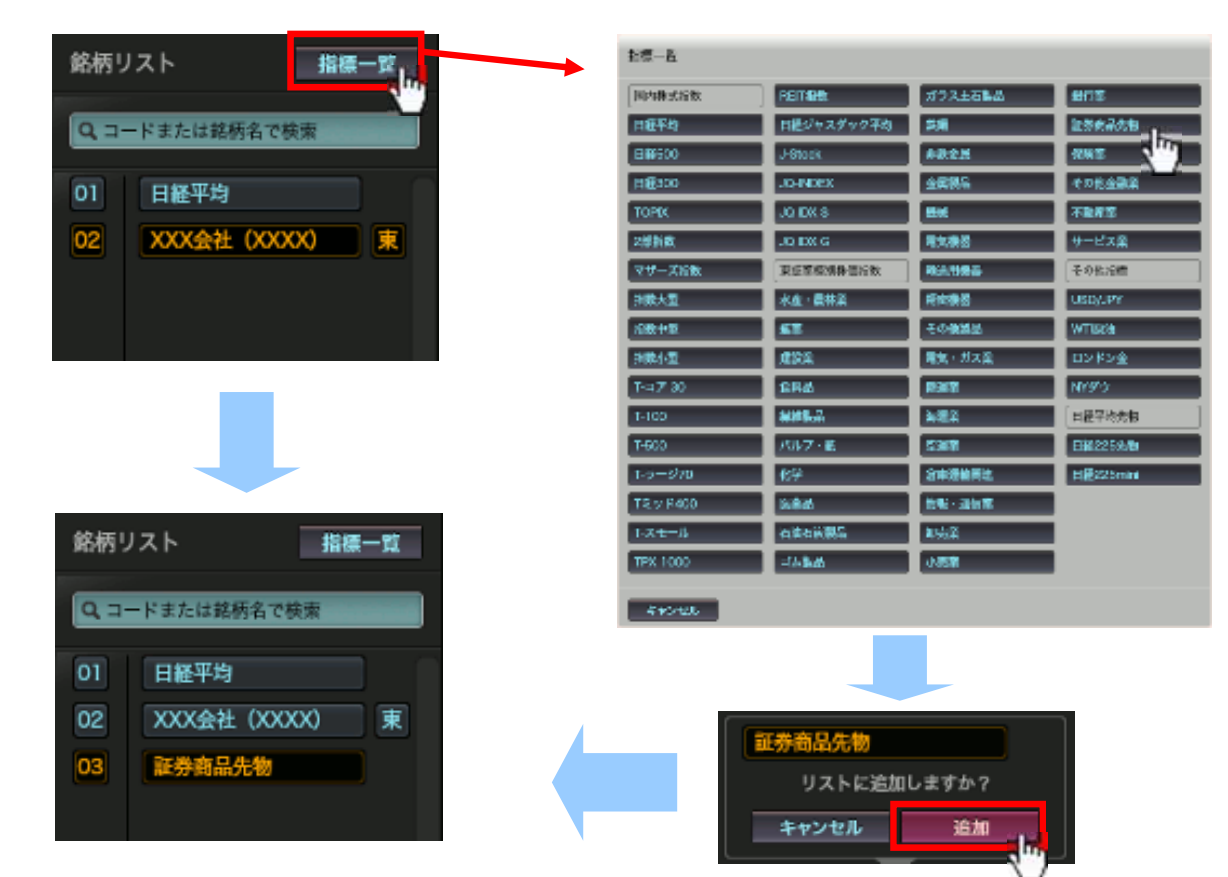

### 4-3 銘柄リストの編集

銘柄リストエリアの『編集』ボタンより、登録銘柄の削除、並び順の変更ができます。 並べ替えは名前やコード等以外にも自由にドラッグして任意の並べ替えが可能です。

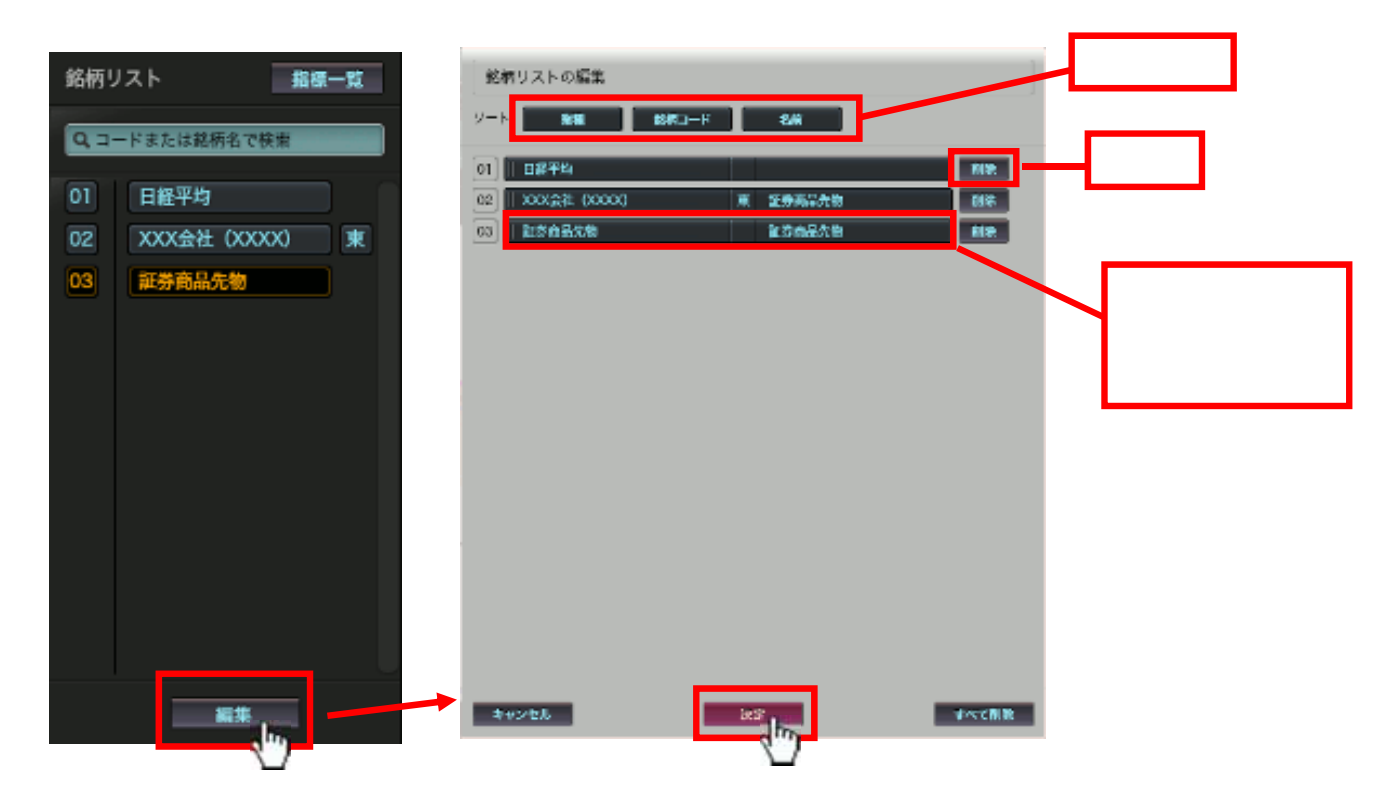

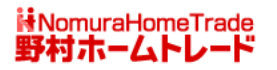

<sup>5</sup> ワークスペース(5パターンのチャートを保存)

詳細リアルチャートでは5パターンの状態を保存できます。

各パターンをワークスペースと言います。

ワークスペースは詳細リアルチャートの基本になる機能です。銘柄リスト以外のほとんどの作業 は選択されているワークスペースに対して行います。どんなチャートを利用するのか、足種(1分 足、5分足、30分足、日足、週足、月足)とその表示期間、各種チャートの条件、対比チャート の比較対象銘柄、ウィンドウ終了時に見ていた銘柄等が保存されています。

ワークスペースは初期の状態では1つしかありませんが、自由に増やしたり減らしたり名前を変えたりできます。また詳細リアルチャートのウィンドウを閉じた時に見ていたワークスペースが、 次回起動時にも自動的に選択されます。

ワークスペースと銘柄リストは分離されていて、1つのワークスペースに対して順次銘柄を切り替 えたり、同じ銘柄に対して異なるチャートで分析したりすることが簡単にできます。

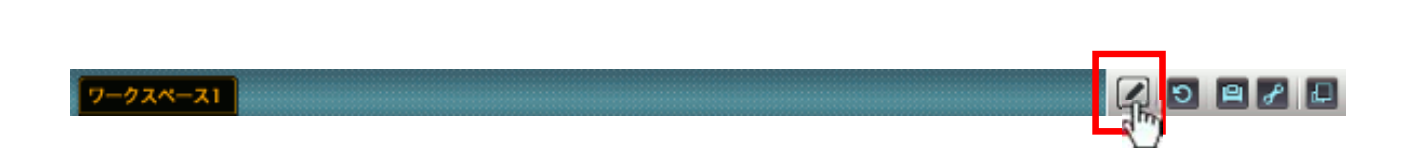

ワークスペースは単純に新規作成や削除、あるいは名前を 変更できるだけでなく、既存のワークスペースを複製する ことで、簡単にチャートのセットをコピーし変更すること ができます。コピー後の情報は各ワークスペースで独立し ているため、表示するチャートを変更したり、選択されて いるチャートの条件を変えても他のワークスペースの設定 には影響しません。 

 ワークスペースの編集

 01
 ワークスペース1
 複製
 削除

 新規
 新規

 ・
 ・
 ・
 ・

 ・
 ・
 ・
 ・
 ・

 ・
 ・
 ・
 ・
 ・

 ・
 ・
 ・
 ・
 ・
 ・
 ・

 ・
 ・
 ・
 ・
 ・
 ・
 ・
 ・
 ・
 ・
 ・
 ・
 ・
 ・
 ・
 ・
 ・
 ・
 ・
 ・
 ・
 ・
 ・
 ・
 ・
 ・
 ・
 ・
 ・
 ・
 ・
 ・
 ・
 ・
 ・
 ・
 ・
 ・
 ・
 ・
 ・
 ・
 ・
 ・
 ・
 ・
 ・
 ・
 ・
 ・
 ・
 ・
 ・
 ・
 ・
 ・
 ・
 ・
 ・
 ・
 ・
 ・
 ・
 ・
 ・
 ・
 ・
 ・
 ・
 ・
 ・
 ・
 ・
 ・
 ・
 ・
 ・
 ・
 ・
 ・
 ・
 ・

複製機能を利用することで複雑なチャートのセットを効率 的に作成できます。

#### 銘柄リストとワークスペースを自由に切り替えてテクニカル分析ができます

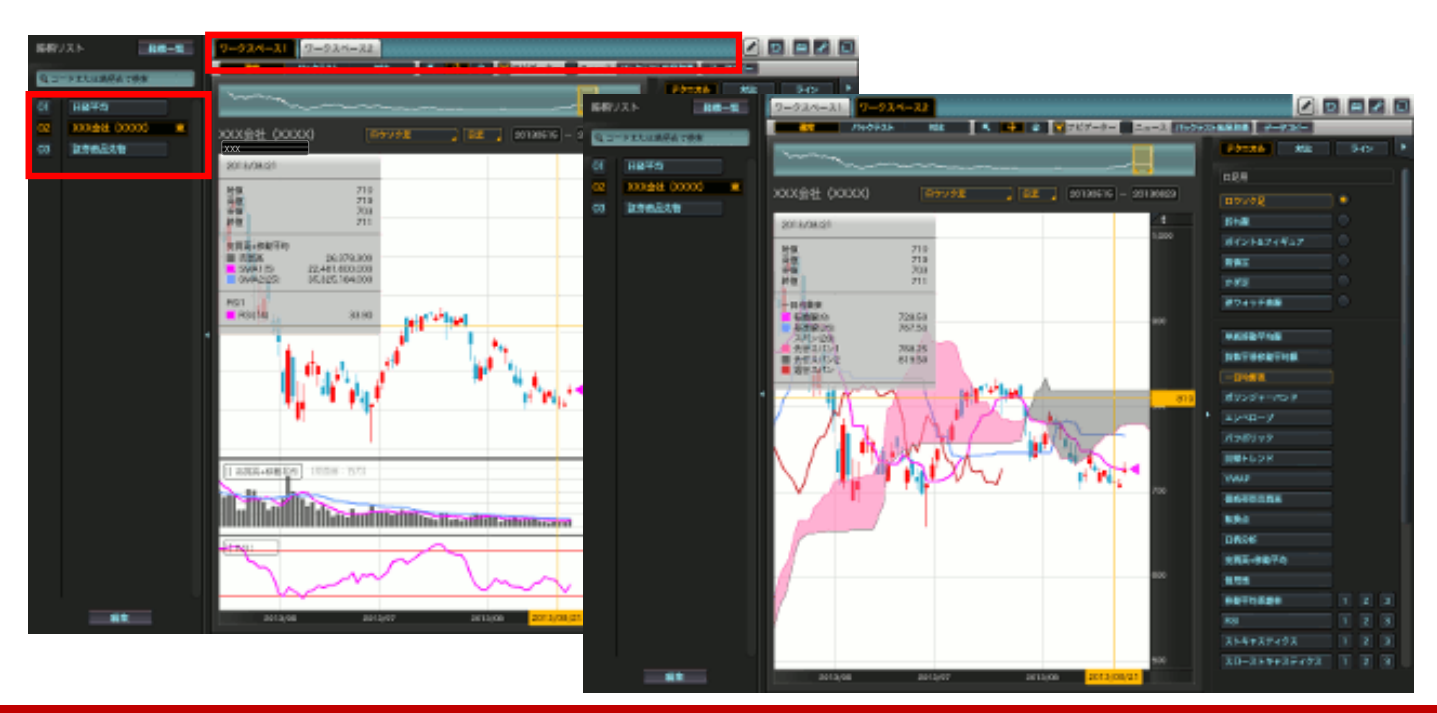

6-1 メインチャートの選択と表示期間の指定

メインチャート及びその足種、表示期間にについては、以下のボタンより選択します。

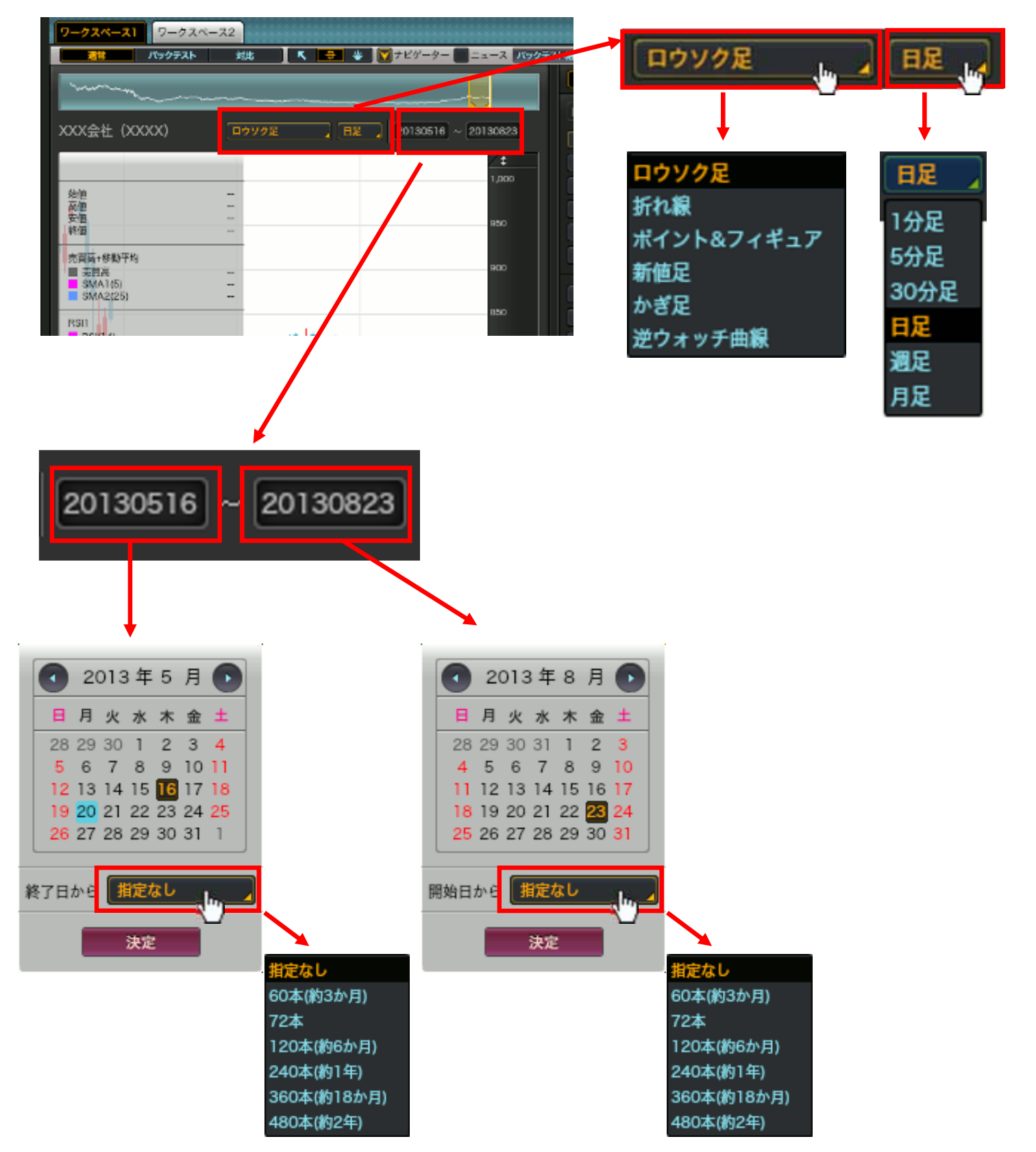

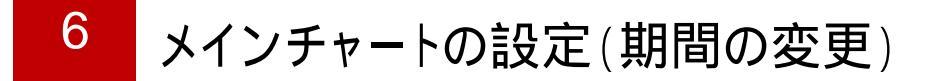

6-2 ナビゲータの操作による表示期間の指定

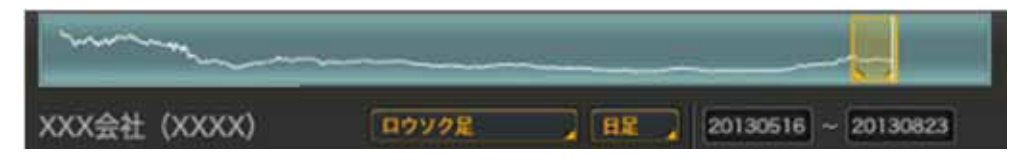

表示期間移動による変更:表示期間をマウスでドラッグします

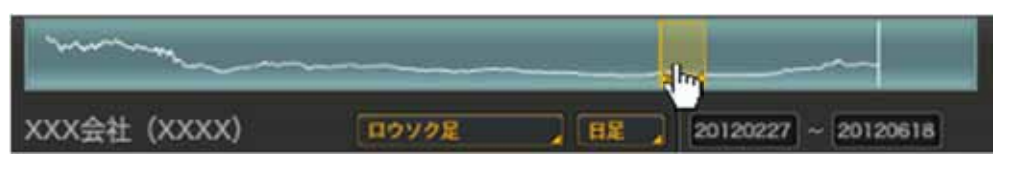

表示期間移動による変更:表示期間の端をマウスでドラッグします(両端とも可能です)

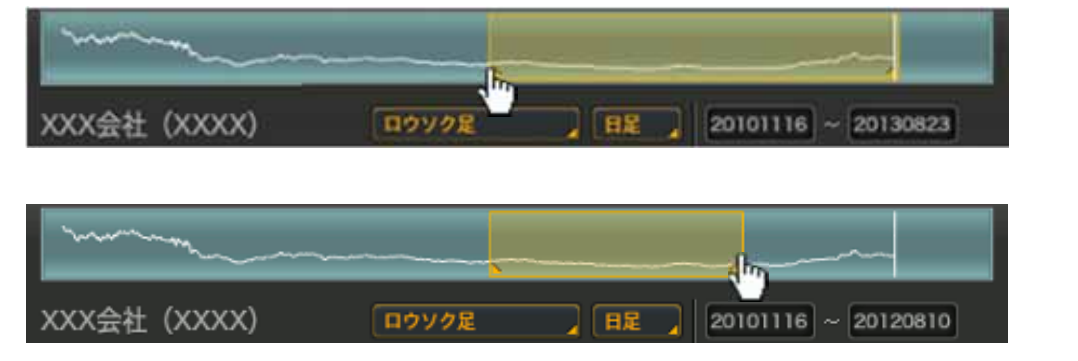

通常

バックテスト

6-3 チャート表示エリアのマウスドラッグによる表示期間の変更

【選択ツール】 【情報ツール】

対比

注意!! 【選択ツール】または【情報ツール】が 選択されている必要があります 初期設定は【情報ツール】です

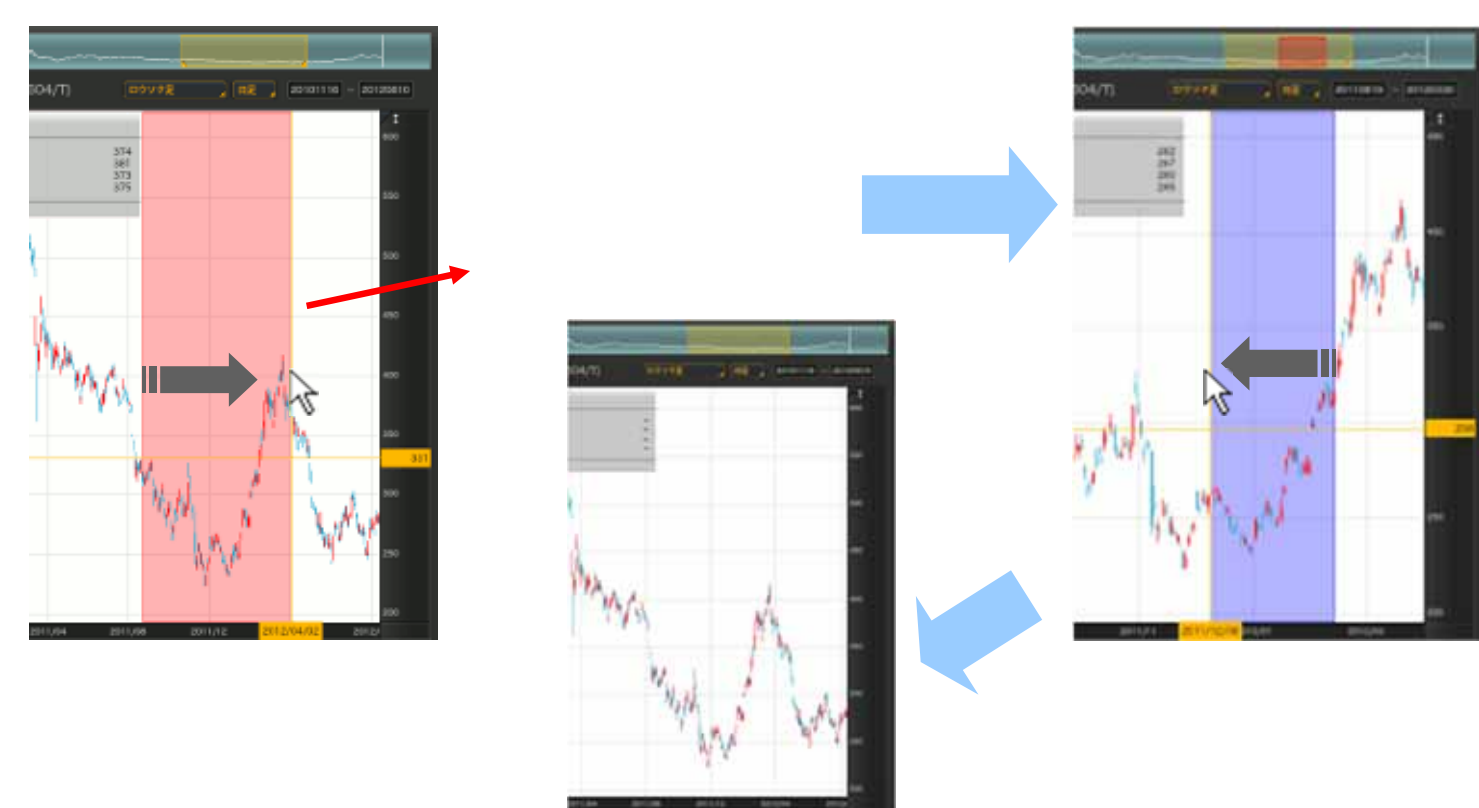

追加チャートの設定(チャートの選択)

# 7-1 表示するチャートの選択

7

|                   |   | クイックシテェリフトいまテレたいチャートをクリックするだ                             |
|-------------------|---|----------------------------------------------------------|
| テクニカル 対比 ライン      |   | シイック設定エリアより表示したいテヤートをクリックするたけで追加チャートを簡単に設定できます。また、クイック設定 |
| 日足用               |   | エリアからもメインチャートを切り替えることができます。                              |
| ロウソク足             |   |                                                          |
| <b>折れ線</b>        |   | メインチャート                                                  |
| ポイント&フィギュア        |   | アイノティート<br>選択しているメインチャートを変更できます。                         |
| 新値足               |   |                                                          |
| かぎ足               |   | 「チャートの詳細」をご覧下さい。                                         |
| 逆ウォッチ曲線           |   |                                                          |
|                   |   |                                                          |
| 単純移動平均線           |   |                                                          |
| 指数平滑移動平均線         |   |                                                          |
| 一目均衡表             |   | 補助チャート                                                   |
| ポリンジャーパンド         |   | 選択したチャートはメインチャートと同じエリア                                   |
| エンペロープ            |   | に表示されます。                                                 |
| パラポリック            |   | タチャートの詳細についてけ                                            |
| 回帰トレンド            |   | 「チャートの詳細」をご覧下さい。                                         |
| VWAP              |   |                                                          |
| 価格帯別売買高           |   |                                                          |
| 転換点               |   |                                                          |
| 日栖分析              |   |                                                          |
| 売買高+移動平均          |   |                                                          |
| 信用残               |   |                                                          |
| 移動平均乖離率 1 2       | 3 |                                                          |
| RSI 1 2           | 3 | 追加チャート                                                   |
| ストキャスティクス 1 2     | 3 | 選択したチャートはメインチャートとは別に個別専用のエ                               |
| スローストキャスティクス 1 2  | 3 | リアに表示されます。クイック設定エリアの並び順ではな                               |
| サイコロジカルライン 1 2    | 3 | ヽ、迭抓されに順留に入1ノナヤートの下部に追加されます。                             |
| MACD 1 2          | 3 | 順番は表示後にマウスでドラッグすることで変更可能です。                              |
| RCI 1 2           | 3 | これにの追加チャートけ2種類ずつ                                         |
| ポリュームレシオ 1 2      | 3 | 表示させることができます。                                            |
| DMI 1 2           | 3 |                                                          |
| 強弱レシオ 1 2         | 3 | 各チャートの詳細については                                            |
| モメンタム 1 2         | 3 | 「チャートの詳細」をご覧下さい。                                         |
| ROC 1 2           | 3 |                                                          |
| レシオケータ 1 2        | 3 |                                                          |
| ヒストリカルポラティリティ 1 2 | 3 | 注意!! 全てが表示されていない場合はスクロールしてください。                          |

ii NomuraHomeTrade 野村ホームトレード

7 追加チャートの設定(設定の変更)

7-2 選択したチャートの条件設定1

<u>【テクニカル】モードが選択されているのを確認しパラメーターエリアの表示ボタンを押します。</u>

| パックテスト | #976                | 4  | •  | 😻 💟 ナビゲーター 🔜 ニ:      | ュース     | パックラ | スト結    | 果取得 | データコピー                                |
|--------|---------------------|----|----|----------------------|---------|------|--------|-----|---------------------------------------|
|        | テクニカル 対比 ライン        | նե | 11 | テクニカル 対比             | 7       | イン   | •      | パラ  |                                       |
|        | E REFE              | ¥  |    | 日起用                  |         |      |        | A:  | フメーターエリア                              |
| 8      | [ロウソク足] 🔍           |    |    | ロウソク足                | ۲       |      |        |     | (Rife                                 |
|        | <b>折れ線</b>          |    |    | 折れ線                  |         |      |        |     | 線 📕 塗り 📕                              |
|        | ポイント&フィギュア          |    |    | ポイント&フィギュア           |         |      |        |     |                                       |
|        | 新住足                 |    |    | 新信足                  |         |      |        |     |                                       |
|        | かぎ足<br>             |    |    | かぎ足                  |         |      |        |     |                                       |
|        | 逆ウォッチ曲線             |    |    | 逆ウォッチ曲線              |         |      |        |     | - 泉龍マーク                               |
|        |                     |    |    |                      |         |      | -1     |     |                                       |
|        | 単純核動半均線             |    |    | 単純移動半均製              |         |      |        | RS  | 11                                    |
|        | 拒數平滑移動平均廠           |    |    | 非数平滑移数平均数            |         |      |        |     |                                       |
|        | 一目均衡表               |    |    | 一目均徵表                |         |      |        |     |                                       |
|        | ポリンジャーパンド           |    |    | ホリンジャーパンド            |         |      |        |     |                                       |
|        | 1980-7              |    |    | 19×11-7              |         |      |        |     | ハイライン                                 |
|        | N775997             | _  |    | パラボリック               |         |      |        |     | 📕 🃖 スケール 🚳                            |
| •      |                     |    | •  | EMPN D2 F            |         |      |        |     | N.                                    |
|        | VWAP                |    |    | WWAP                 |         |      |        |     |                                       |
|        | 1967年31元月的<br>1918年 |    |    | 目前学和元月的              |         |      |        |     | 2 27-λ 50                             |
|        | N.R.M.              |    |    | BJRA C               |         |      |        |     | ローライン                                 |
|        | 中的刀列<br>士服章,2024年4月 |    |    | 上的刀列<br>士音音, 2015年4月 |         |      |        |     | - R. スケール 20                          |
|        |                     |    |    | 元日間でもいても             |         |      |        |     |                                       |
|        | 1 2 2               |    |    | 187032<br>秋田平松玉葉堂    |         | 2 3  | a 🛛    | MA  | vCD1                                  |
|        |                     |    |    | RSI                  |         | 2 3  |        |     | MACD                                  |
|        | ストキャスティクス 1 2 3     |    |    | ストキャスティクス            |         | 2 3  |        |     | ● ● ● ● ● ● ● ● ● ● ● ● ● ● ● ● ● ● ● |
|        | スローストキャスティクス 1 2 3  |    |    | スローストキャスティクス         |         | 2 3  | ă II   |     | EMA(長期) 26 🚽                          |
|        | サイヨロジカルライン 1 2 3    |    |    | サイコロジカルライン           |         | 2 2  |        |     | わがわし                                  |
|        | MACD 1 2 3          |    |    | MACD                 |         | 2 3  |        |     |                                       |
|        | RCI 1 2 3           |    |    | RCI                  |         | 2 3  |        |     |                                       |
|        | ポリュームレジオ 1 2 3      |    |    | ポリュームレシオ             |         | 2 3  |        |     | OSCI                                  |
|        | DMI 1 2 3           |    |    | DMI                  |         | 2 3  | a l    |     |                                       |
|        |                     |    |    |                      | intera- | -774 | -71    | -   | 10 H                                  |
|        |                     |    |    | (CW3)                | 00.4.7  |      | - 2411 |     | A ASIYO                               |

『パラメーター』エリアでは選択されたチャートに対する条件の他、描画する線の太さや色など を設定することが出来ます。期間等の設定は上下のボタンで指定したり、数値を直接編集しても 変更できます。

初期設定で表示されていないチャート補助線の描画等も指定できます。

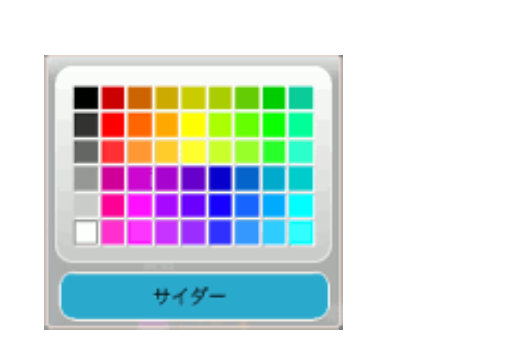

線種の変更

#### 条件の変更

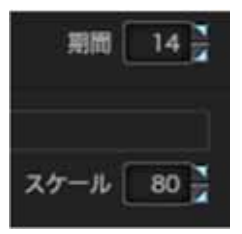

7-3 追加したチャートの条件設定2

7

選択した条件は瞬時に変更されますが、同じ設定を現在利用しているワークスペースとは別の ワークスペースにもコピーできます。何も選択しなければ現在のワークスペースに反映されます。

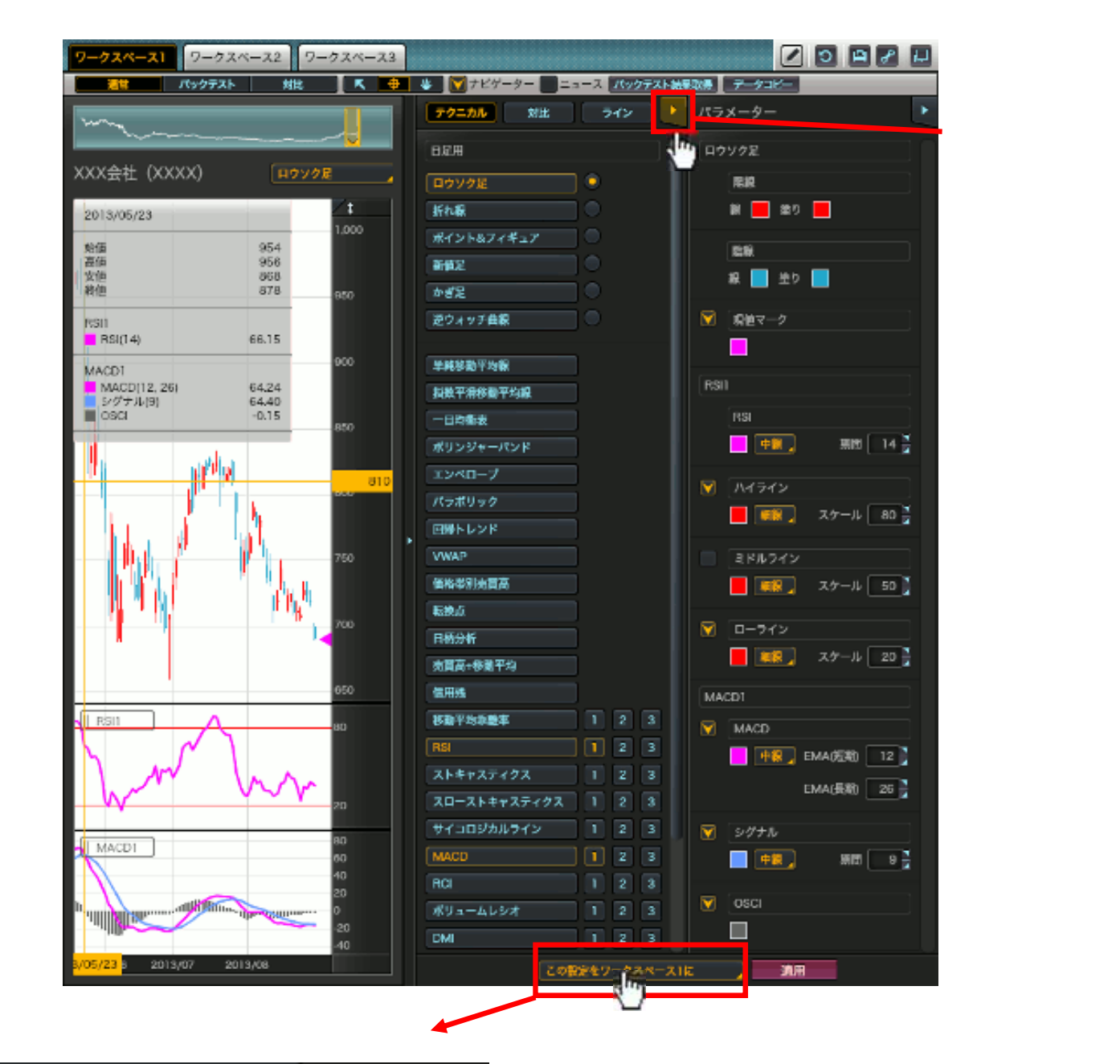

| この設定をワークスペース100.<br>この設定をワークスペース2に  | SCI            |
|-------------------------------------|----------------|
| この設定をワークスペース3に<br>覆摘設定の値をこのワークスペースに | ]              |
| この設定をワークスペース1に                      | <u>کار اور</u> |

「環境設定の値をこのワークスペースに」適用 を選択すると、チャート毎に設定している初期 条件が各チャートに適用されます。詳細は「環 境設定」をご覧下さい。

各チャートの詳細については 「チャートの詳細」をご覧下さい。 日足チャート表示と同時にその銘柄に関連したニュース3ヶ月分を確認することができます。

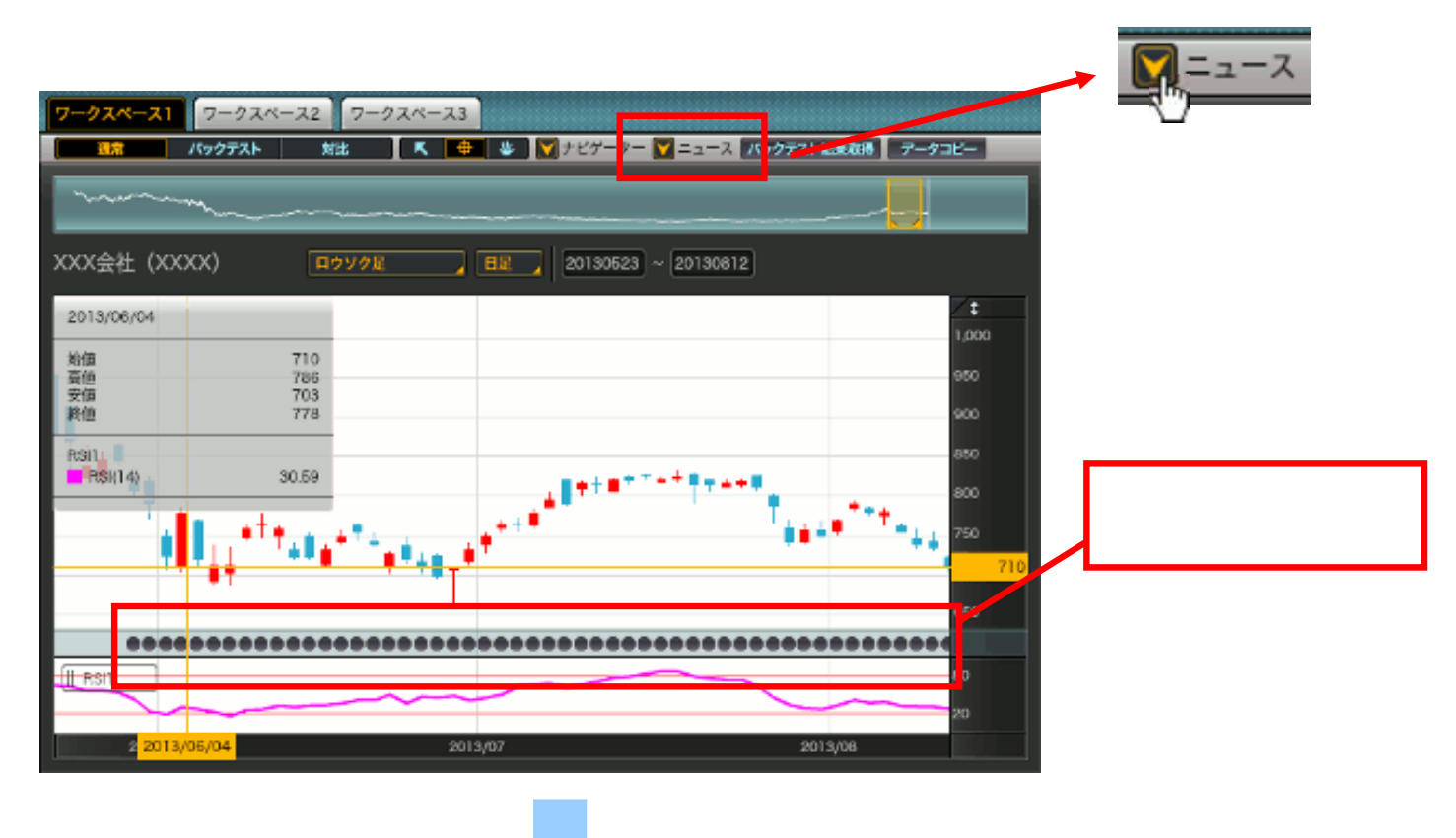

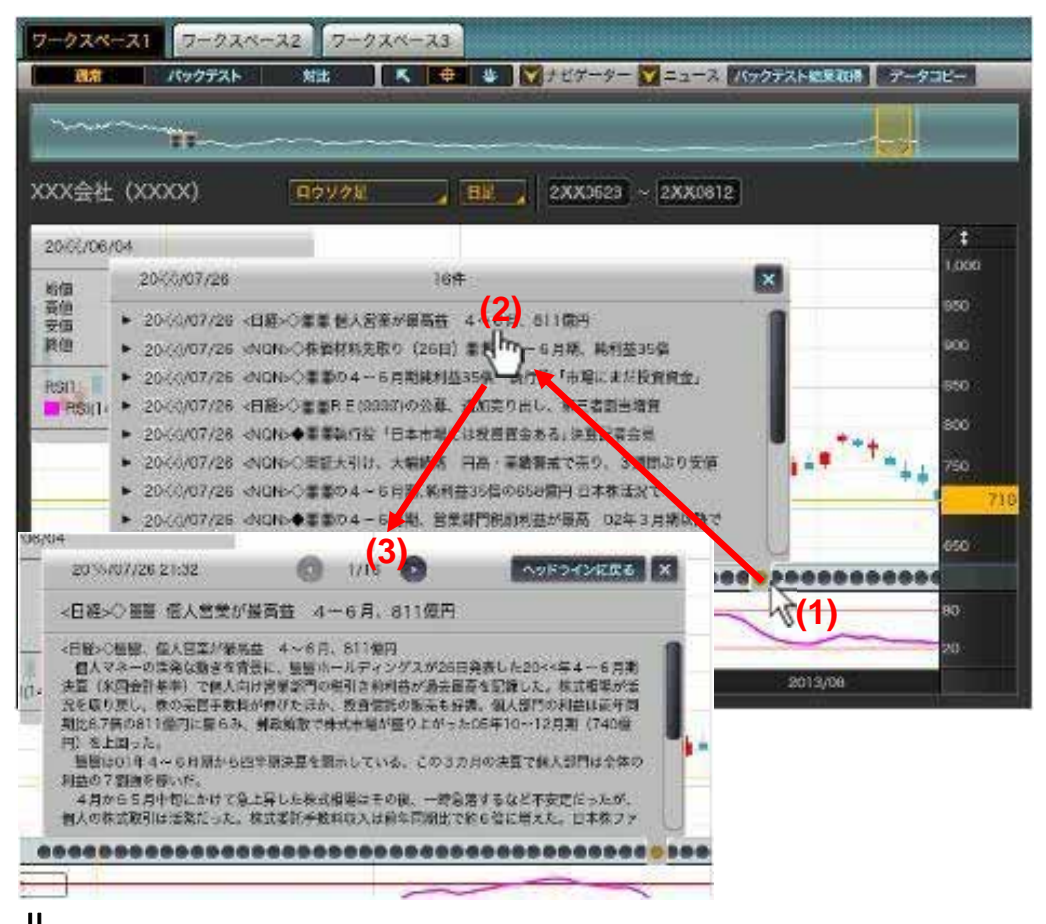

(1)見たい日のニュース マークをクリックする と、(2)ヘッドラインが 表示されます。

そのヘッドラインから、 (3)見たいニュースをク リックして下さい。

ニュースは「日足」を選択している時にしか表示されません。 注意!!

8

# 9-1 情報ツール

情報ツールにより表示されている全てのチャートの数値を読み取れます。

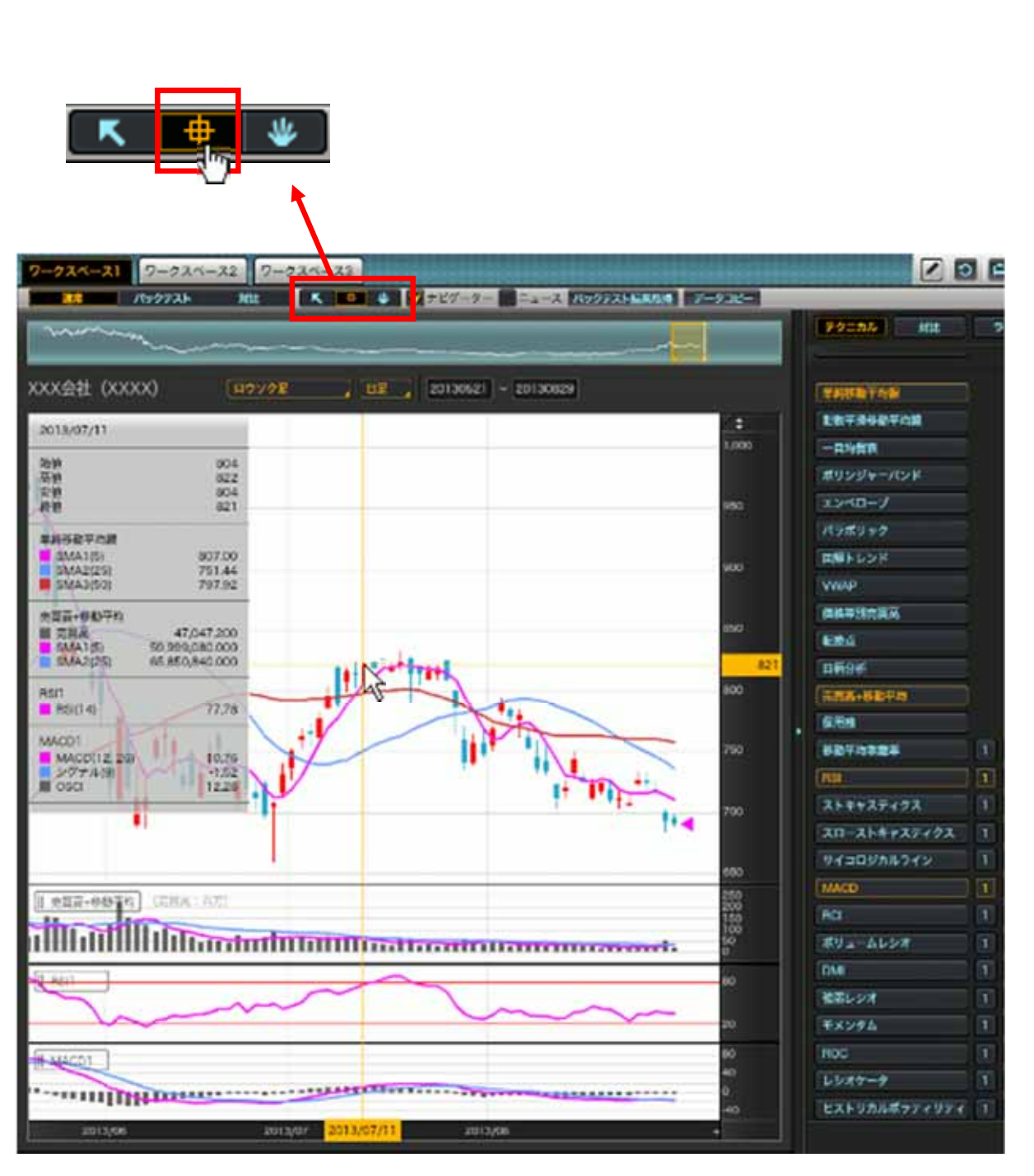

読み取りモードのままチャート表示領域の任意の場所でマウスをクリックすると、読み取り時点 が固定されます。また、ポップアップしている読み取りウィンドウをマウスで場所を移動するこ とができます(読み取りウィンドウ内でマウスをクリックして下さい)。 読み取りモードは【通常】モードだけでなく、【バックテスト】モード、【対比】モードでも利 用できます。

再度読み取りウィンドウ外でマウスをクリックすると通常の読み取りモードへ戻ります。

# 9-2 メイン・追加チャートエリアの拡大縮小

メインや追加チャートの表示エリアの境界線にマウスを合わせるとカーソルが拡大縮小カーソル に変わります。その状態でマウスをドラッグすると表示領域を広げたり狭めたりすることができ ます。

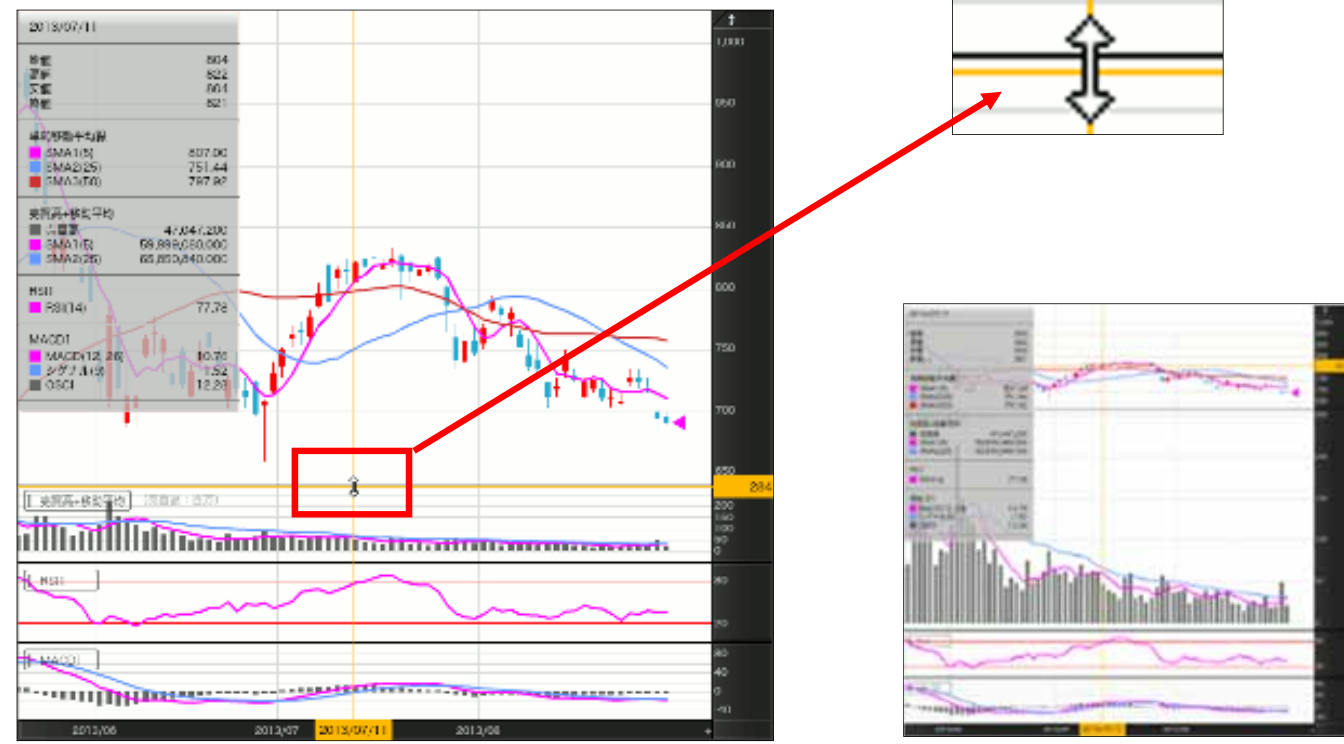

# 9-3 メインチャート表示エリアと追加チャート表示エリアの順番入れ替え

チャート表示エリアにある追加チャート名をマウスで移動したい場所へドラッグすることで、 メインチャート、追加チャートの順番を変更できます。

![](_page_15_Figure_6.jpeg)

![](_page_15_Figure_7.jpeg)

![](_page_15_Figure_8.jpeg)

### 9-4 座標軸の操作

チャート表示エリアの座標軸(株価の縦軸)の固定・自動調整などを指定します。

### 座標軸の固定・自動調整

座標軸は何も指定しない場合、描画されるチャートに応じて座標軸の取る値を自動調整します。この自動調整を無効にすること(固定)ができます。

![](_page_16_Figure_5.jpeg)

### 目盛り間隔の調整

座標軸の数値ラベル内でマウスを 上下にドラッグさせると目盛り間 隔を広げたり、狭めたりすること ができます。

> 外側ヘドラッグ: 広く 内側ヘドラッグ: 狭く

![](_page_16_Figure_9.jpeg)

![](_page_16_Figure_10.jpeg)

# 9-5 チャートデータのコピー

描画しているチャートのデータがクリップボードヘコピーされます。そのままMicrosoft Excel 等へ貼り付けてデータを簡単に確認できます。データはタブ区切りのテキストデータです。

![](_page_17_Figure_3.jpeg)

# チャート数値データの出力 チャートの数値データをお使いのPCのクリップボードにコ ビーします。コピーしたデータは、表計算ソフトにキーボード 操作 (Ctrl+V) 等で簡単に貼り付けることができます。 対象期間 すべての期間 チャートを表示している期間

データのコピーは取得可 能な全期間または表示さ れている期間を選択でき ます。

# Excel出力のサンプル

XXXX-日足-ロウソク足

| 日時        | 始値  | 高値  | 安値  | 終値  | 売買高/売買高<br>+移動平均 | SMA1/<br>売買高+移動平均 | SMA2/<br>売買高+移動平均 | RSI/RSI1 |
|-----------|-----|-----|-----|-----|------------------|-------------------|-------------------|----------|
| 2010/8/6  | 501 | 512 | 500 | 507 | 30146900         | 31764880          | 31883116          | 66.67    |
| 2010/8/9  | 505 | 511 | 504 | 509 | 22199000         | 31231160          | 31237184          | 81.4     |
| 2010/8/10 | 515 | 522 | 515 | 519 | 41115900         | 30372960          | 31770044          | 82.42    |
| 2010/8/11 | 514 | 517 | 507 | 508 | 31567400         | 30739580          | 30955748          | 70.97    |
| 2010/8/12 | 497 | 498 | 486 | 497 | 40699900         | 33145820          | 30584648          | 63.46    |
| 2010/8/13 | 496 | 504 | 494 | 503 | 32893000         | 33695040          | 30261436          | 63.46    |
| 2010/8/16 | 496 | 502 | 492 | 500 | 23497500         | 33954740          | 29783608          | 54.44    |
| 2010/8/17 | 495 | 497 | 489 | 492 | 30363600         | 31804280          | 29685396          | 51.58    |

データをコピー

キャンセル

ウィンドウ内のメニューエリア等を操作して、チャート表示エリアを効率的に使う方法をご紹介 します。

![](_page_18_Figure_2.jpeg)

ii NomuraHomeTrade 野村ホームトレード

11 チャートにトレンドラインを引く(概要)

詳細リアルチャートでは、チャート上に簡単にトレンドラインを描いたり、消したり、拡張する ことができます。トレンドラインを自動的に高値、安値等へ吸着させたり、日足で描いたトレン ドラインが週足や月足に変更しても自動的に補完され描画されたり、多彩な機能を搭載していま す。

#### 11-1 トレンドラインの概要

トレンドラインを描くにはトレンドライン描画ツールを選びます。

| 😻 💟 ナビゲーター 🛑 ニュース 🚺 パックテス    | ト結果取得 データコピー                 |                  |
|------------------------------|------------------------------|------------------|
|                              | テクニカル 対比 ライン ト               |                  |
|                              | トレンドライン                      |                  |
| 1€ 20130614 ~ 20130926<br>✓‡ |                              | トレンドライン<br>描画ツール |
| 850                          | ギャン                          |                  |
|                              | ファン グリッド<br>in: と in: ====   |                  |
| 800                          | フィポナッチ                       |                  |
|                              | リトレースメント エクスパンション タイムゾーン<br> |                  |
| 750                          |                              |                  |

トレンドライン描画ツールには3種類あります。

● 線分・・・自由な角度でラインが描けます。

● 水平・・・水平性が描けます。

● 平行・・・2本の平行線を自由な角度で同時に描けます。

どのツールでラインを描いても、後からそのラインを変更・コピー・削除できます。 線分から水平線等への変更やラインの色・太さの変更もできます。 また、一括してラインを全て削除することも可能です。

トレンドのラインの描き方には2種類あります。

- 描画ツールをマウスでチャート表示エリアにドラッグし、その後位置を調整する。
- 描画ツールを選択後、チャート表示エリアでマウスをドラッグし描画する。

トレンドラインはメインチャート表示エリアだけでなく、追加チャート表示エリアにも描くこ とができます。

# 11-2 トレンドラインの描き方

トレンドラインの描き方を線分を例に説明します。水平線、平行線の引き方も同様です。

トレンドライン描画ツールの線分を選択します。

![](_page_20_Picture_4.jpeg)

![](_page_20_Figure_5.jpeg)

選択後メインチャート表示エリアでマウスをドラッグします。

薄くオレンジ色で網掛けされた範囲が描画され、開始点の値段、終了点の値段、開始点と終 了点の値段差、および開始点と終了点のチャート描画本数の差が表示されます。

その後、開始点と終了点を自由にドラッグして位置を決定します。ドラッグの際にトレンド ライン設定ウィンドウにある線種の変更やラインの太さ、色、および高値・安値等への吸着 を指定することができます。

なお、開始点と終了点の間にある点をクリックすると線分の開始点・終了点が延長され各座 標軸に接する直線になり、再度クリックすると元の線分へ戻ります。ドラッグすると描いた ラインをコピーすることができます。

位置が確定した段階で、チャート表示エリア内の他のところをクリックすると確定されます。 確定と同時にトレンドライン設定ウィンドウも自動的に消えます。

再度変更したい時には、マウスで対象となるラインをクリックし選択することで上記と同じ 操作が可能となります。

![](_page_20_Figure_12.jpeg)

ラインの開始点および終了点が高値等に近付く と自動的にそのポイントへ吸着させるかどうか の指定ができます。

### 11-3 トレンドラインを消す

描画したトレンドラインを消す場合は、消したいラインをマウスで選択して Deleteキーで削除 できます。マウス右クリック等で表示されるコンテキストメニューから「選択されたラインを 削除」を選ぶこともできます。

コンテキストメニューから「全てのラインを削除」を選択すると、今選ばれていないトレンド ラインも含め全てのトレンドラインが削除されます。

![](_page_21_Figure_4.jpeg)

# 11-4トレンドライン描画エリアを自由に拡張する

ハンドツールを利用してチャート表示エリアを自由に拡張できます。チャートが描画できない 未来方向へも拡張可能です。 未来方向へ拡張された状態 ハンドツールの選択

![](_page_21_Picture_7.jpeg)

# 11-5トレンドラインに関する注意事項

日足以上(日足、週足、月足)で描いたトレンドラインは足種を週足、月足に変更しても自動 的に描画されます。その逆も可能です。ただし、日中足(1分足、5分足、30分足)で描いた トレンドラインは日足以上では描画されません。日足以上で描いたトレンドラインも日中足で は描画されません。(元の足種に切り替えると表示されます。)

# 11-6 ギャンの描き方

トレンドラインと同じ操作で「ギャンファン」「ギャングリッド」を描画できます。

![](_page_22_Picture_3.jpeg)

- ギャンファン 上下に1/2から1/8までのラインの描画を指定できます。
- ギャングリッド
   開始点から終了点を結ぶラインを一辺とする平行四辺
   形をグリッドとして全体へ描画します。

変更、コピー、削除、線分の延長などの操作もトレン ドラインと同様です。

![](_page_22_Figure_7.jpeg)

![](_page_22_Figure_8.jpeg)

# 11-7 フィボナッチの描き方

トレンドラインと同じ操作でフィボナッチ比率の「リトレースメント」「エクスパンション」 「タイムゾーン」を描画できます。

![](_page_23_Picture_3.jpeg)

- リトレースメント
   開始点と終了点を基にフィボナッチ比率の平行水平線を 描きます。描画する比率についても指示できます。
- エクスパンション
   3 点を基にフィボナッチ比率の平行水平線を描きます。
   描画する比率についても指示できます。
- タイムゾーン
   開始点と終了点を基にフィボナッチ比率の平行垂直線を 描きます。描画する比率についても指示できます。

変更、コピー、削除、線分の延長などの操作もトレンド ラインと同様です。

![](_page_23_Figure_8.jpeg)

# 12 バックテスト(概要)

表示しているチャートに対し、過去のデータで売買シミュレーションを行うモードです。表示しているチャートのどれを使って、どのような条件で売買させるのか、利食いや損切りのタイミン グはどうするのかなどを指定して売買シミュレーションを過去データに対し仮想的に実行して、 その勝敗や収益率などを計算できます。

一般的なチャートのパターンについては毎日全銘柄のバックテストが実施されています。その結果からパフォーマンスの良かったチャートを知ることができます。それらのチャートを取得し、 それに新たなチャートを追加したり、条件を変えてのシミュレーションなどが実施できます。

### 12-1 バックテストの設定1

バックテストを実行するには、バックテスト可能なチャートが選択されている必要があります。 その状態で次の操作を行い、バックテストの条件を設定します。(バックテスト可能なチャー トについては「バックテスト可能なチャートの一覧」をご覧下さい。)

### <u>クイック設定エリアより【バックテスト条件】を表示させます。</u>

| テクニカル 対   | 比 ライン                                                                                                    |                                                                                                 |                                                                                                    |
|-----------|----------------------------------------------------------------------------------------------------|-------------------------------------------------------------------------------------------------|----------------------------------------------------------------------------------------------------|
| 725 Mit 🕶 | テクニカルが選択されてい<br>とを確認してください。                                                                                                    | るこ<br>7-93K-                                                                                    |                                                                                                    |
|           | 7.0二カル NHL ライン                                                                                                    | ・ パラメーター                                                                                        | パックテスト条件                                                                                                    |
|           | かざ足<br>空ウォッチ曲線<br>早耗移動干均裂<br>制数平兼移動干均線<br>一口均衡策<br>ポリンジャーパンド<br>エンペロープ<br>パラポリック<br>自帰トレンド<br>WMAP<br>義希帯別売買高<br>転換点<br>目柄分析<br>売買美+移動干均<br>質用機<br>移動干均系数率<br>1 2 3 | ・ ロウソクミ ※ 日クソクミ ※ 日クソクミ ※ 日クジンクミ ※ 日クジンクミ ※ 日クジンクミ ※ 日クジンクミ ※ 日クジンクジ ※ 日クジンクジ ※ 日クジンクジ ※ 日クジンクジ | ▼ HIQ()       20       MLL         ▼ HIQ()       10       A/F         RS11       ■       ■         戸か行       ●       RS20*       30       *       ■         戸か行       ●       RS20*       30       *       ■         戸か行       ●       RS20*       30       *       ■         戸か行       ●       RS20*       30       *       ■ |
| 20        | xu-x+++x7+0x 1 2 3                                                                                                    | 20 <sup>2</sup>                                                                                 |                                                                                                    |

iiiNomuraHomeTrade 野村ホームトレード

# **12** バックテスト(売買条件の設定)

# 12-2 バックテストの設定2

【バックテスト条件】にはバックテスト可能なチャートについて、それぞれのチャートで指定 できる売り買い条件と初期値が表示されます。バックテスト可能なチャートの数だけ表示され ます。

![](_page_25_Figure_3.jpeg)

最初に以下の条件を設定します。

買条件

売条件

利食いする場合の収益率(なしも選択できます)

損切りする場合の収益率(なしも選択できます)

必要な条件をマウスでチェックし、チェックした条件の詳細を決定します。条件の詳細を決定しなくても、一般的な初期値がセットされていますので、必要な条件にチェックを付けるだけでも バックテストは実行可能です。後は『バックテスト』ボタンを押 すだけです。

複数の買条件や売条件を選択した場合には、選択した全ての チャートで買条件が発生した時(している時)のみ「買い」が発 動、 同様に全ての売条件が発生した時(している時)のみ「売 り」が発動されます。

バックテストは売買サイン発動後の翌計算日の始値で売買します。

日足の場合は・・・翌日の始値 週足の場合は・・・翌週の始値 月足の場合は・・・翌月の始値

のデータを利用して仮想的な売買を繰り返します。

利食い、損切りを指定した場合も翌計算日の始値で売買します。

バックテストは以下のケースに対して最初の売買を0とし、その後のパフォーマンスを計算し ます。バックテスト期間はチャート表示エリア上の期間となります。

買いのみ(「買い」発動で買い、「売り」発動で清算)

売りのみ(「売り」発動で売り、「買い」発動で清算)

買い&売り(「買い」発動で買い、「売り」発動で清算しそのタイミングで売り)

または(「売り」発動で売り、「買い」発動で清算しそのタイミングで買い)

上記3パターンに利食い・損切り(強制清算)を付加(選択した場合のみ)

![](_page_25_Picture_21.jpeg)

ii NomuraHomeTrade 野村ホームトレード

# 12 バックテスト(売買シグナル結果)

### 12-3 バックテストの結果を損益率追加チャートで確認する

『バックテスト』ボタンを押すと追加チャートと同様に【損益率】追加チャートがメイン チャート表示エリアの直下に自動的に挿入され、パフォーマンスグラフと売買したタイミング のフラグが表示されます。なお、売買に適用したチャートについては、その表示内にバックテ スト条件で定義した売買サインの状態が表示されます。

![](_page_26_Figure_3.jpeg)

#### 売買シグナルの意味

| 赤   | 買いサイン/買った・・・連続して発動する場合は初回のみを適用します。<br>損切り等で清算した場合は初回以降でも適用します。   |
|-----|------------------------------------------------------------------|
| 青   | 売りサイン / 売った・・・連続して発動する場合は初回のみを適用します。<br>損切り等で清算した場合は初回以降でも適用します。 |
| ピンク | ■ 利食い、あるいは損切りで売った状態を清算した(買い戻した)                                  |
| 緑   | 利食い、あるいは損切りで買った状態を清算した(売却した)                                     |

損益率の追加チャート以外にもバックテストの詳細を確認できます。

# 12-4 バックテストの結果を【バックテスト結果】 ウィンドウを表示して確認する

![](_page_27_Figure_3.jpeg)

【バックテスト結果】ボタ ンをクリックすると【バッ クテスト結果】ウィンドウ が表示されます。

各パターンの収益率の他、 売買回数や勝率、最大損益 率などが確認できます。

なお、このウィンドウは チャートエリア内に自由に 配置できます。また、 【バックテスト結果】ボタ ンのチェックを外すとウィ ンドを消すことができます。

![](_page_27_Figure_7.jpeg)

# 12-6 バックテストの結果を【データコピー】で詳細に確認する

|      |         |       |        |    |    |     |     |         |     |       |        |            | 2.6 1    | a second a second of | and a second second second | / /-10 |
|------|---------|-------|--------|----|----|-----|-----|---------|-----|-------|--------|------------|----------|----------------------|----------------------------|--------|
| xxxx | (-日足-口  | 1ウソク5 | ĩ      |    |    |     |     |         |     |       |        | 1          |          |                      |                            | 100    |
| 日時   |         | 始値    | ۔<br>أ | 高値 | 安値 | *   | 冬値  | 騰落率     | 買のみ | 売のみ   | 買&売    | 売買発生日      | RSI/RSI1 | 売買S/RSI              | 1                          |        |
|      | 2010/7/ | 26    | 473    | 48 | 0  | 468 | 469 | 100     | 100 | 100   | 100    |            | 41.5     | 3                    |                            |        |
|      | 2010/7/ | 27    | 470    | 48 | 0  | 468 | 475 | 101.28  | 100 | 100   | 100    |            | 50.9     | 3                    |                            |        |
|      | 2010/7/ | 28    | 483    | 49 | 8  | 482 | 492 | 104.9   | 100 | 100   | 100    |            | 51.8     | 2                    |                            |        |
|      | 2010/7/ | 29    | 493    | 49 | 8  | 488 | 489 | 104.26  | 100 | 100   | 100    |            | 49.0     | 9                    |                            |        |
|      | 2010/7/ | 30    | 492    | 49 | 2  | 479 | 481 | 102.56  | 100 | 100   | 100    |            | 42.34    | 4                    |                            |        |
|      | 2010/8  | /2    | 493    | 49 | 5  | 485 | 488 | 104.05  | 100 | 100   | 100    |            | 48.2     | 1                    |                            |        |
|      | 2010/8  | /3    | 498    | 51 | 1  | 497 | 506 | 107.89  | 100 | 100   | 100    |            | 51.6     | 7                    |                            |        |
|      | 2010/8  | 1/4   | 507    | 51 | 0  | 500 | 501 | 106.82  | 100 | 100   | 100    |            | 54.3     | 9                    |                            |        |
|      | 2010/8  | /5    | 506    | 50 | 8  | 493 | 502 | 107.04  | 100 | 100   | 100    |            | 58.8     | 8                    |                            |        |
|      | 2010/8  | /6    | 501    | 51 | 2  | 500 | 507 | ' 108.1 | 100 | 100   | 100    |            | 66.6     | 7                    |                            |        |
|      | 2010/8  | /9    | 505    | 51 | 1  | 504 | 509 | 108.53  | 100 | 100   | 100    |            | 81.4     | 4 売                  |                            |        |
|      | 2010/8/ | 10    | 515    | 52 | 2  | 515 | 519 | 110.66  | 100 | 99.22 | 99.22  | 売          | 82.4     | 2 売                  |                            |        |
|      | 2010/8/ | '11   | 514    | 51 | 7  | 507 | 508 | 108.32  | 100 | 99.42 | 100.19 | 買(利食い/損切り) | ) 70.9   | 7 売                  |                            |        |
|      | 2010/8/ | 12    | 497    | 49 | 8  | 486 | 497 | 105.97  | 100 | 99.22 | 100.19 | 売          | 63.4     | 6                    |                            |        |

+24-0-

iii NomuraHomeTrade 野村ホームトレード Copyright (C) NOMURA SECURITIES CO., LTD. All Rights Reserved.

# 12-7 バックテスト結果取得

一般的なチャートのパターンについては毎日全銘柄のバックテストが実施されていて、そこからパフォーマンスの良かったチャートを知ることができます。それらのチャートを取得し、それに新たなチャートを追加したり、条件を変えてのシミュレーションなどが実施できます。 毎日テストされているパターンは次の通りです。

| No. | チャート           | 買い条件                 | 売り条件                  |  |  |
|-----|----------------|----------------------|-----------------------|--|--|
| 1   | 単純移動平均         | 5日が25日を上抜け           | 5日が25日を下抜け            |  |  |
| 2   | 指数平滑移動平均       | 12日が20日を上抜け          | 12日が20日を下抜け           |  |  |
| 3   |                | 転換が基準を上抜け            | 転換が基準を下抜け             |  |  |
| 4   | 一目均衡表          | 雲を上抜け                | 雲を下抜け                 |  |  |
| 5   |                | 遅行スパンが株価を上抜け         | 遅行スパンが株価を下抜け          |  |  |
| 6   | パラボリック         | 陽転                   | 陰転                    |  |  |
| 7   | MACD           | シグナルを上抜け             | シグナルを下抜け              |  |  |
| 8   | ボリンジャーバンド      | -2 を下抜け              | 2 を上抜け                |  |  |
| 9   | 回帰トレンド         | -1.8 を下抜け            | 1.8 を上抜け              |  |  |
| 10  |                | 25日が-5%以下            | 25日が5%以上              |  |  |
| 11  |                | 25日が-7%以下            | 25日が7%以上              |  |  |
| 12  | 4<br>- 移動平均乖離率 | 25日が-10%以下           | 25日が10%以上             |  |  |
| 13  | 物動士均和確学        | 75日が-5%以下            | 75日が5%以上              |  |  |
| 14  |                | 75日が-10%以下           | 75日が10%以上             |  |  |
| 15  |                | 75日が-15%以下           | 75日が15%以上             |  |  |
| 16  | PSI            | 20以下                 | 80以上                  |  |  |
| 17  |                | 30以下                 | 70以上                  |  |  |
| 18  | フローフトキャフティクフ   | %Dが20以下 かつ%Dが%SDを上抜け | %Dが80以上 かつ %Dが%SDを下抜け |  |  |
| 19  |                | %Dが30以下 かつ%Dが%SDを上抜け | %Dが70以上 かつ %Dが%SDを下抜け |  |  |
| 20  | サイコロジカルライン     | 20以下                 | 80以上                  |  |  |
| 21  |                | 30以下                 | 70以上                  |  |  |
| 22  | RCI            | 5日が10日を-70以下で上抜け     | 5日が10日を70以上で下抜け       |  |  |
| 23  |                | 5日が10日を-80以下で上抜け     | 5日が10日を80以上で下抜け       |  |  |

これらの23パターンに対して、過去2年間で「買い&売り」におけるパフォーマンスが良かった上位1~3位までのチャートとその条件を自分のバックテスト環境にセットできます。 取得後は通常のバックテストと同じ画面表示となります。その後条件等を変更してバックテストもできます。

ただし、この操作を行うとバックテスト結果を取得指示したワークスペースのチャート情報が 削除され、取得したチャート情報のみになります。事前に確認してから実行して下さい。

![](_page_28_Figure_6.jpeg)

| バックテス                                                                     | (ト結果の取得                                                                                                    |
|---------------------------------------------------------------------------|----------------------------------------------------------------------------------------------------|
| 表示している#<br>ルチャートの者<br>の表示を上書き<br>なお、取得する<br>優先市場のアー<br>使いまして、サ<br>の優先市場以外 | 6柄のパックテスト編業から上位3位のテクニカ<br>重規とパラメーターを復得して、現在のチャート<br>りします。<br>5チャートの機能・パラメーターは、当該総所の<br>- 夕をもとに計算された編業です。<br>キャート上に表示している部所の市場が当該部所<br>1の場合、取得するチャートの機能・パラメー |
| ゲー放しない場                                                                   | 、工に数示しているデータをもこに対量する動象<br>著合があります。                                                                                                    |
| 対象のパッ                                                                     | クテスト結果                                                                                                    |
| O HE O                                                                    | 212 🕘 312                                                                                                    |
| -                                                                         |                                                                                                    |

分析対象を他の銘柄や指数と比較するモードです。通常の指数化する対比だけでなく、チャートの開始日とは別に自由に指数化する日付を指定したり、同じ銘柄や指数を自身の過去の相場と比較したり、比較対象データの前年同月比を計算してそれとの比較など、様々な対比分析が 簡単に実行できます。

### 13-1 対比モードへの切り替え

![](_page_29_Figure_3.jpeg)

【相対】ボタンも同時に 表示されます。

![](_page_29_Figure_6.jpeg)

ii NomuraHomeTrade 野村ホームトレード

# 13 対比チャート(比較する銘柄や指数を登録)

### 13-2 対比銘柄の登録

【クイック設定エリア】で【対比】モードを選択すると、表示が切り替わり銘柄や指数を登録 できます。

ここでの登録方法は【銘柄リスト】と同様です。詳細は【銘柄リスト】の項をご覧下さい。

![](_page_30_Picture_4.jpeg)

![](_page_30_Picture_5.jpeg)

# 13-3 対比銘柄の詳細設定

対比銘柄を登録後、詳細設定エリアを表示させると色、線の太さ、前年比換算、対比対象時点 を変更できます。対比対象時点の変更はメインチャート銘柄の対象期間はそのままに、対比対 象の比較期間を変更します。この機能を利用して自身の過去と比べたりすることができます。

対比対象銘柄の削除もここで行います。

| テクニカル 対比       | ライン  |   | 詳細設定     |     |
|----------------|------|---|----------|-----|
| Q、コードまたは銘柄名で検索 | 指標一覧 | 1 | 日経平均     | 削除  |
| 日経平均           |      |   | ~        | 前年比 |
| TOPIX          |      |   | 中線       |     |
|                |      |   | TOPIX    | 削除  |
|                |      |   | ~        | 前年比 |
|                |      |   | <b>•</b> |     |
|                |      |   |          |     |

# 13-4 対比チャートの操作

下のチャートは全く同じ銘柄同じ期間の対比チャートです。

上のチャートは指数化スタート日が標準のチャート表示日です。通常なにも指定しなければ表 示開始日から全ての銘柄が100でスタートします。(2013年6月18日より指数化)

下のチャートは指数化スタート開始日を変更しています。(2013年7月4日より指数化) マウス操作だけで簡単に指数化開始日を変更できます。

![](_page_31_Figure_5.jpeg)

13-5 データコピー

【データコピー】ボタンをクリックすると対比対象銘柄を指数化したデータやスプレッドも同時 にクリップボードにコピーされ、簡単にExcel等で確認できます。

![](_page_31_Picture_8.jpeg)

# 13 対比チャート(対比期間の変更)

# 13-6 対比対象期間の変更

- 1.対比期間を変更する銘柄を選択します。
- 2.日付を以下の方法により変更します。 スライダーをドラッグして変更 日付をクリックして現れるカレンダーから変更 直接日付を編集して変更

| テクニカル 対比 ライン        | 計細設定                                                                                                    |
|---------------------|----------------------------------------------------------------------------------------------------|
| Q、コードまたは銘柄名で検索 指標一覧 | 12経平均 削除                                                                                                    |
| 日経平均                | 2011116 -                                                                                                    |
| ΤΟΡΙΧ               | 2011年11月 ①                                                                                                    |
|                     | 日月火水木金土         1         1         2         3         4         1         1         1         1         1         1         1         1         1         1         1         1         1         1         1         1         1         1         1         1         1         1         1         1         1         1         1         1         1         1         1         1         1         1         1         1         1         1         1         1         1         1         1         1         1         1         1         1         1         1         1         1         1         1         1         1         1         1         1         1         1         1         1         1         1         1         1         1         1         1         1         1         1         1         1         1         1         1         1         1         1         1         1         1         1         1         1         1         1         1         1         1         1         1         1         1         1         1         1         1         1< |
|                     | 6 7 8 9 10 11 12<br>13 14 15 16 17 18 19<br>20 21 22 23 24 25 26 前年比                                                                                                    |
|                     | 27 28 29 30 1 2 3                                                                                                    |
|                     | 決定                                                                                                    |

# 13-7 前年比チャートの指定

「前年比」ボタンの選択により前年と当年の比率チャートを描画します。

![](_page_32_Picture_7.jpeg)

環境設定ではチャート表示エリアの背景色や表示グリッド、および各チャートの初期条件を設定 できます。

![](_page_33_Figure_2.jpeg)

# テクニカル設定

![](_page_33_Picture_4.jpeg)

テクニカル設定では、クイック設定エリ アで選択する各チャートの初期条件を自 由に変更できます。

ここで変更した情報はクイック設定で新 たに追加・変更したチャートのみに反映 し、すでに設定されている各ワークス ペースのチャートには影響しません。

1分足、5分足、30分足、日足、週足、 月足の別に、オリジナルの初期条件を設 定することで、より詳細リアルチャート が使いやすくなります。

設定できるチャートについては 「チャートの詳細」をご覧下さい。

#### iiiNomuraHomeTrade 野村ホームトレード

# 15-1 メインチャートと補助チャート一覧(初期設定値)

|    | チャート         | 友件     | 初期表示 |       |       | デフォ   | ルト値   |        |        |
|----|--------------|--------|------|-------|-------|-------|-------|--------|--------|
|    | 可能なチャート)     | ホロ     | 対象   | 1分足   | 5分足   | 30分足  | 日足    | 週足     | 月足     |
| メイ | ロウソク足        | なし     | 表示   | -     | -     | -     | -     | -      | -      |
|    | 折れ線          | なし     | 表示   | -     | -     | -     | -     | -      | -      |
|    | 新値足          | 本数     | 表示   | 3     | 3     | 3     | 3     | 3      | 3      |
| ンチ | + <b>*</b> 0 | 定率値    | 表示   | 0.3   | 0.3   | 0.3   | 3     | 3      | 3      |
| ヤ  |              | 定額値    | 表示   | 自動調整  | 自動調整  | 自動調整  | 自動調整  | 自動調整   | 自動調整   |
| I  | ポイント&フィギュア   | BOX    | 表示   | 3     | 3     | 3     | 3     | 3      | 3      |
| ۲  |              | POINT  | 表示   | 自動調整  | 自動調整  | 自動調整  | 自動調整  | 自動調整   | 自動調整   |
|    | 逆ウォッチ曲線      | 期間     | 表示   | 25    | 25    | 25    | 25    | 25     | 25     |
|    |              | SMA1   | 表示   | 5     | 5     | 5     | 5     | 13     | 6      |
|    |              | SMA2   | 表示   | 25    | 25    | 10    | 25    | 26     | 12     |
|    | 単純移動平均       | SMA3   | 表示   | 50    | 50    | 25    | 50    | 52     | 24     |
|    |              | SMA4   | 非表示  | 75    | 75    | 30    | 75    | 75     | 30     |
|    |              | SMA5   | 非表示  | 100   | 100   | 50    | 100   | 100    | 50     |
|    |              | EMA1   | 表示   | 12    | 12    | 5     | 12    | 13     | 6      |
|    |              | EMA2   | 表示   | 20    | 20    | 12    | 20    | 26     | 12     |
|    | 指数平滑移動平均     | EMA3   | 表示   | 50    | 50    | 20    | 50    | 52     | 24     |
|    |              | EMA4   | 非表示  | 75    | 75    | 50    | 75    | 75     | 30     |
|    |              | EMA5   | 非表示  | 100   | 100   | 75    | 100   | 100    | 50     |
|    | 一目均衝表        | 転換線期間  | 表示   | 9     | 9     | 9     | 9     | 9      | 9      |
|    |              | 基準線期間  | 表示   | 26    | 26    | 26    | 26    | 26     | 26     |
|    |              | スパン期間  | 表示   | 26    | 26    | 26    | 26    | 26     | 26     |
|    | ボリンジャーバンド    | SMA    | 表示   | 25    | 25    | 20    | 25    | 25     | 20     |
|    |              | 標準偏差1  | 表示   | 1.0   | 1.0   | 1.0   | 1.0   | 1.0    | 1.0    |
| 補  |              | 標準偏差2  | 表示   | 2.0   | 2.0   | 2.0   | 2.0   | 2.0    | 2.0    |
| 助エ |              | 標準偏差3  | 非表示  | 3.0   | 3.0   | 3.0   | 3.0   | 3.0    | 3.0    |
| アヤ | エンベローブ       | SMA    | 表示   | 25    | 25    | 20    | 25    | 25     | 20     |
| I  |              | 乖離率1   | 表示   | ± 0.2 | ± 0.3 | ± 0.5 | ± 2.5 | ± 10.0 | ± 25.0 |
| ł  |              | 乖離率2   | 表示   | ± 0.4 | ± 0.6 | ± 1.0 | ± 5.0 | ± 20.0 | ± 50.0 |
|    |              | 乖離率3   | 非表示  | ± 0.6 | ± 0.9 | ± 1.5 | ± 7.5 | ± 30.0 | ± 75.0 |
|    |              | AF初期值  | 表示   | 0.020 | 0.020 | 0.020 | 0.020 | 0.020  | 0.020  |
|    | パラボリック       | AF加算值  | 表示   | 0.020 | 0.020 | 0.020 | 0.020 | 0.020  | 0.020  |
|    |              | AF最大值  | 表示   | 0.200 | 0.200 | 0.200 | 0.200 | 0.200  | 0.200  |
|    |              | 回帰トレンド | 表示   | 75    | 75    | 25    | 75    | 75     | 25     |
|    | 回帰トレンド       | 標準誤差1  | 表示   | 1.0   | 1.0   | 1.0   | 1.0   | 1.0    | 1.0    |
|    |              | 標準誤差2  | 表示   | 2.0   | 2.0   | 2.0   | 2.0   | 2.0    | 2.0    |
|    |              | 標準誤差3  | 非表示  | 3.0   | 3.0   | 3.0   | 3.0   | 3.0    | 3.0    |
|    | VWAP         | なし     | 表示   | -     | -     | -     | -     | -      | -      |
|    | 価格帯別売買高      | 仙格幅    | 表示   | 標準    | 標準    | 標準    | 標準    | 標準     | 標準     |
|    |              | 最大値表示  | 表示   | ON    | ON    | ON    | ON    | ON     | ON     |
|    | 転換点          | 期間     | 表示   | 10    | 10    | 10    | 10    | 10     | 10     |
|    |              | 全日柄    | 表示   | ON    | ON    | ON    | ON    | ON     | ON     |
|    | 日柄分析チャート     | 高値日柄   | 表示   | ON    | ON    | ON    | ON    | ON     | ON     |
|    |              | 安値日柄   | 表示   | ON    | ON    | ON    | ON    | ON     | ON     |

# 15-2 追加チャート一覧1(初期設定値)

|                         | チャート                    | <b>夕</b> //-  | 初期表示 | 示 デフ |           | デフォ  | フォルト値 |     |      |
|-------------------------|-------------------------|---------------|------|------|-----------|------|-------|-----|------|
| (網査ロロスワックテスト<br>可能なチャー) | (網知)はハックテスト<br>可能なチャート) | 赤叶            | 対象   | 1分足  | 5分足       | 30分足 | 日足    | 週足  | 月足   |
|                         |                         | 移動平均1         | 表示   | 5    | 5         | 5    | 5     | 13  | 6    |
|                         | 売買高+移動平均                | 移動平均2         | 表示   | 25   | 25        | 10   | 25    | 26  | 12   |
|                         |                         | 移動平均3         | 非表示  | 75   | 75        | 25   | 75    | 52  | 24   |
|                         | 信用残                     | なし            | 表示   | -    | -         | -    | -     | -   | -    |
|                         |                         | SMA 1         | 表示   | 5    | 5         | 5    | 5     | 13  | 6    |
|                         |                         | SMA 2         | 表示   | 25   | 25        | 10   | 25    | 26  | 12   |
|                         | 移動平均乖離率1                | SMA 3         | 非表示  | 75   | 75        | 25   | 75    | 52  | 24   |
|                         |                         | Highスケールライン   | 表示   | 2    | 3         | 10   | 10    | 25  | 50   |
|                         |                         | Lowスケールライン    | 表示   | -2   | -3        | -10  | -10   | -25 | - 50 |
|                         | 移動平均乖離率2                |               |      |      |           |      |       |     |      |
|                         | 移動平均乖離率3                |               |      | 設定   | 項目は同上     | 1    |       |     |      |
|                         |                         | 期間            | 表示   | 14   | 14        | 14   | 14    | 14  | 14   |
|                         |                         | Highスケールライン   | 表示   | 80   | 80        | 80   | 80    | 80  | 80   |
|                         | 1 211                   | Middleスケールライン | 非表示  | 50   | 50        | 50   | 50    | 50  | 50   |
|                         |                         | Lowスケールライン    | 表示   | 20   | 20        | 20   | 20    | 20  | 20   |
|                         | R SI2                   |               |      | 設定   | 項目は同上     | _    |       |     |      |
|                         | R SI3                   |               |      | 設定   | 項目は同上     | _    |       |     |      |
|                         |                         | %K            | 表示   | 9    | 9         | 9    | 9     | 9   | 9    |
|                         | ストキャスティクス1              | %D            | 表示   | 3    | 3         | 3    | 3     | 3   | 3    |
| <b>`</b> ط              |                         | Highスケールライン   | 表示   | 70   | 70        | 70   | 70    | 70  | 70   |
| 追加                      |                         | Middleスケールライン | 非表示  | 50   | 50        | 50   | 50    | 50  | 50   |
| チ                       |                         | Lowスケールライン    | 表示   | 30   | 30        | 30   | 30    | 30  | 30   |
| ヤー                      | ストキャスティクス2              | 設定項目は同上       |      |      |           |      |       |     |      |
| ト                       | ストキャスティクス3              |               |      | 設定   | 項目は同上     |      |       |     |      |
|                         |                         | 期間(%K)        | 表示   | 9    | 9         | 9    | 9     | 9   | 9    |
|                         |                         | %D            | 表示   | 3    | 3         | 3    | 3     | 3   | 3    |
|                         | スローストキャスティクス 1          | %SD           | 表示   | 3    | 3         | 3    | 3     | 3   | 3    |
|                         |                         | Highスケールライン   | 表示   | 70   | 70        | 70   | 70    | 70  | 70   |
|                         |                         | Middleスケールライン | 非表示  | 50   | 50        | 50   | 50    | 50  | 50   |
|                         |                         | Lowスケールライン    | 表示   | 30   | 30        | 30   | 30    | 30  | 30   |
|                         | スローストキャスティクス2           |               |      | 設定   | 項目は同上     | _    |       |     |      |
|                         | スローストキャスティクス3           |               |      | 設定   | 項目は同上     | -    |       |     |      |
|                         |                         | 期間            | 表示   | 12   | 12        | 12   | 12    | 12  | 12   |
|                         | サイコロジカル・ライン1            | Highスケールライン   | 表示   | 75   | 75        | 75   | 75    | 75  | 75   |
|                         |                         | Middleスケールライン | 非表示  | 50   | 50        | 50   | 50    | 50  | 50   |
|                         |                         | Lowスケールライン    | 表示   | 25   | 25        | 25   | 25    | 25  | 25   |
|                         | サイコロジカル・ライン2            |               |      | 設定   | 項目は同上     | _    |       |     |      |
|                         | サイコロジカル・ライン3            |               |      | 設定   | 項目は同上     | -    | r     |     |      |
|                         |                         | EMA(短期)       | 表示   | 12   | 12        | 12   | 12    | 12  | 12   |
|                         | MACD1                   | EMA(長期)       | 表示   | 26   | 26        | 26   | 26    | 26  | 26   |
|                         |                         | シグナル          | 表示   | 9    | 9         | 9    | 9     | 9   | 9    |
|                         |                         | OSCI          | 表示   | -    | -         | -    | -     | -   | -    |
|                         | MACD2                   |               |      | 設定   | 頃目は同上<br> | -    |       |     |      |
|                         | MACD3                   | 設定項目は同上       |      |      |           |      |       |     |      |

# 15-3 追加チャート一覧2(初期設定値)

|    | チャート            | <b>夕</b> 件    | 初期表示 |     |       | デフォ  | ルト値 |     |     |  |
|----|-----------------|---------------|------|-----|-------|------|-----|-----|-----|--|
|    | 可能なチャート)        | ㅠ             | 対象   | 1分足 | 5分足   | 30分足 | 日足  | 週足  | 月足  |  |
|    |                 | 期間1           | 表示   | 9   | 9     | 9    | 9   | 9   | 9   |  |
|    |                 | 期間2           | 表示   | 26  | 26    | 26   | 26  | 26  | 26  |  |
|    | RCI1            | 期間3           | 表示   | 52  | 52    | 52   | 52  | 52  | 52  |  |
|    |                 | Highスケールライン   | 表示   | 70  | 70    | 70   | 70  | 70  | 70  |  |
|    |                 | Lowスケールライン    | 表示   | -70 | -70   | -70  | -70 | -70 | -70 |  |
|    | RCI2            |               |      |     |       |      |     |     |     |  |
|    | RCI3            | 設定項目は同上       |      |     |       |      |     |     |     |  |
|    |                 | 期間1           | 表示   | 5   | 5     | 5    | 5   | 5   | 5   |  |
|    | ボリュームレシオ1       | 期間2           | 表示   | 25  | 25    | 10   | 25  | 25  | 25  |  |
|    |                 | Highスケールライン   | 表示   | 70  | 70    | 70   | 70  | 70  | 70  |  |
|    |                 | Lowスケールライン    | 表示   | 30  | 30    | 30   | 30  | 30  | 30  |  |
|    | ボリュームレシオ2       | 設定項目は同上       |      |     |       |      |     |     |     |  |
|    | ボリュームレシオ3       |               |      | 設定  | 項目は同上 | -    |     |     |     |  |
|    |                 | DMI           | 表示   | 14  | 14    | 14   | 14  | 14  | 14  |  |
|    | DMI 1           | ADX           | 表示   | 9   | 9     | 9    | 9   | 9   | 9   |  |
|    |                 | ADXR          | 表示   | 14  | 14    | 14   | 14  | 14  | 14  |  |
|    | DMI2            | 設定項目は同上       |      |     |       |      |     |     |     |  |
| 追  | DMI 3           | 設定項目は同上       |      |     |       |      |     |     |     |  |
| 加エ | 強弱レシオ1          | 期間            | 表示   | 26  | 26    | 26   | 26  | 26  | 26  |  |
| アヤ | 強弱レシオ2          | 設定項目は同上       |      |     |       |      |     |     |     |  |
| 1  | 強弱レシオ3          | 設定項目は同上       |      |     |       |      |     |     |     |  |
| ۲  | モメンタム1          | 期間            | 表示   | 25  | 25    | 25   | 25  | 25  | 25  |  |
|    |                 | 移動平均          | 表示   | 10  | 10    | 10   | 10  | 10  | 10  |  |
|    | モメンタム2          | 設定項目は同上       |      |     |       |      |     |     |     |  |
|    | モメンタム3          |               |      |     |       |      |     |     |     |  |
|    | ROC1            | 期間1           | 表示   | 12  | 12    | 12   | 12  | 12  | 12  |  |
|    |                 | 期間2           | 表示   | 25  | 25    | 25   | 25  | 25  | 25  |  |
|    | ROC2            | 設定項目は同上       |      |     |       |      |     |     |     |  |
|    | ROC3            |               |      | 設定  | 項目は同上 |      |     |     |     |  |
|    | レシオケータ1         | 期間1           | 表示   | 25  | 25    | 25   | 25  | 25  | 25  |  |
|    | レシオケータ2         | 設定項目は同上       |      |     |       |      |     |     |     |  |
|    | レシオケータ3         |               |      | 設定  | 項目は同上 |      |     |     |     |  |
|    |                 | 期間1           | 表示   | 20  | 20    | 20   | 20  | 20  | 20  |  |
|    |                 | 期間2           | 非表示  | 60  | 60    | 60   | 60  | 60  | 60  |  |
|    | ヒストリカル・ボラティリティ1 | Highスケールライン   | 表示   | 0.6 | 0.6   | 0.6  | 60  | 60  | 60  |  |
|    |                 | Middleスケールライン | 非表示  | 0.4 | 0.4   | 0.4  | 40  | 40  | 40  |  |
|    |                 | Lowスケールライン    | 表示   | 0.2 | 0.2   | 0.2  | 20  | 20  | 20  |  |
|    | ヒストリカル・ボラティリティ2 |               |      | 設定  | 項目は同上 | -    |     |     |     |  |
|    | ヒストリカル・ボラティリティ3 | 設定項目は同上       |      |     |       |      |     |     |     |  |

# 16-1 メインチャートと補助チャート一覧(初期設定値)

| チャート   |           | 設定百日                                                                           | 初期值                 |               |
|--------|-----------|--------------------------------------------------------------------------------|---------------------|---------------|
| X      |           |                                                                                | 買い条件                | 売り条件          |
| ハ<br>イ | 新値足       | 陽転/陰転                                                                          | 》<br>易<br>転<br><br> | 陰転<br>        |
| シ      | カギ足       | 陽転/陰転                                                                          |                     | 陰転            |
| チ      |           | 陽転/陰転                                                                          | ◎ 時間の目的である。         | 陰転            |
| ν      | ポイント      | 陽転/陰転                                                                          | 陽転                  | 陰転            |
| F      | &フィギュア    | 陽転/陰転                                                                          | 陽転                  | 陰転            |
|        |           | [SMA1・2・3・4・5]が[SMA1・2・3・4・5]を[上抜け・下抜け]                                        | SMA1、SMA2、上抜け       | SMA1、SMA2、下抜け |
|        |           | [SMA1・2・3・4・5]が[SMA1・2・3・4・5]より[大きい・小さい]                                       | SMA1、SMA2、大きい       | SMA1、SMA2、小さい |
|        |           | 終値が[SMA1·2·3·4·5]を[上抜け·下抜け]                                                    | SMA1、上抜け            | SMA1、 下抜け     |
|        |           | 終値が[SMA1・2・3・4・5]より[大きい・小さい]                                                   | SMA1、大きい            | SMA1、小さい      |
|        | 里純移動平均    | [SMA1・2・3・4・5]の今回と前回の差が前回と前々回の差<br>より[大きい・小さい]                                 | SMA1、大きい            | SMA1、小さい      |
|        |           | [SMA1・2・3・4・5]の今回と前回の差が[プラス・マイナス]で<br>前回と前々回の差が[プラス・マイナス]                      | SMA1、プラス、マイナス       | SMA1、マイナス、プラス |
|        |           | [SMA1・2・3・4・5]の今回と前回の差が[N][以上・以下]                                              | SMA1、10、以上          | SMA1、-10、以下   |
|        |           | [EMA1・2・3・4・5]が[EMA1・2・3・4・5]を[上抜け・下抜け]                                        | EMA1、EMA2、 上抜け      | EMA1、EMA2、下抜け |
|        |           | [EMA1・2・3・4・5]が[EMA1・2・3・4・5]より[大きい・小さい]                                       | EMA1、EMA2、大きい       | EMA1、EMA2、小さい |
|        |           | 終値が[EMA1·2·3·4·5]を[上抜け·下抜け]                                                    | EMA1、 上抜け           | EMA1、 下抜け     |
|        | 指数亚滑      | 終値が[EMA1・2・3・4・5]より[大きい・小さい]                                                   | EMA1、大きい            | EMA1、小さい      |
|        | 移動平均      | [EMA1・2・3・4・5]の今回と前回の差が前回と前々回の差<br>より[大きい・小さい]                                 | EMA1、大きい            | EMA1、小さい      |
|        |           | [EMA1・2・3・4・5]の今回と前回の差が[プラス・マイナス]で<br>前回と前々回の差が[プラス・マイナス]                      | EMA1、プラス、マイナス       | EMA1、マイナス、プラス |
|        |           | [EMA1・2・3・4・5]の今回と前回の差が[N][以上・以下]                                              | EMA1、10、以上          | EMA1、-10、以下   |
| 補      | 一目均衝表     | [転換・基準・遅行・先行1・先行2]が<br>[転換・基準・遅行・先行1・先行2]を「上抜け・下抜け]                            | 転換、基準、上抜け           | 転換、基準、下抜け     |
| 助チ     |           | [転換・基準・遅行・先行1・先行2]が<br>[転換・基準・遅行・先行1・先行2]より[大きい・小さい]                           | 転換、基準、大きい           | 転換、基準、小さい     |
| ヤ      |           | 終値が[転換・基準・先行1・先行2]を[上抜け・下抜け]                                                   | 転換、上抜け              | 転換、下抜け        |
| +      |           | 終値が[転換・基準・先行1・先行2]より[大きい・小さい]                                                  | 転換、大きい              | 転換、小さい        |
|        |           | 終値が雲を[上抜け・下抜け]                                                                 | 上抜け                 | 下抜け           |
|        |           | 終値が雲より[大きい・小さい]                                                                | 大きい                 | 小さい           |
|        |           | 遅行スパンが株価を[上抜け・下抜け]                                                             | 上抜け                 | 下抜け           |
|        |           | 遅行スパンが株価より[大きい・小さい]                                                            | 大きい                 | 小さい           |
|        |           | 終値が[+標準偏差3 · +標準偏差2 · +標準偏差1 · SMA ·<br>- 標準偏差1 · -標準偏差2 · -標準偏差3]を[上抜け · 下抜け] | -標準偏差2、下抜け          | +標準偏差2、 上抜け   |
|        | ボリンジャーバンド | 終値が[+標準偏差3・+標準偏差2・+標準偏差1・SMA・<br>- 標準偏差1・-標準偏差2・-標準偏差3]より[大きい・小さい]             | -標準偏差2、小さい          | +標準偏差2、大きい    |
|        |           | [標準偏差3・標準偏差2・標準偏差1]のバンド幅が[N]<br>より[大きい・小さい]                                    | 標準偏差2、10、大きい        | 標準偏差2、10、小さい  |
|        | エンベローブ    | 終値が[+乖離率3 · +乖離率2 · +乖離率1 · SMA · - 乖離率1 ·<br>- 乖離率2 · - 乖離率3]を[上抜け · 下抜け]     | - 乖離率2、 下抜け         | +乖離率2、上抜け     |
|        | ⊥//\u−/   | 終値が[+乖離率3·+乖離率2·+乖離率1·SMA·-乖離率1·<br>- 乖離率2·-乖離率3]より[大きい・小さい]                   | -乖離率2、小さい           | +乖離率2、大きい     |
|        | パラボリック    | 陽転/陰転                                                                          | 陽転                  | 陰転            |
|        |           | 終値がSARより[大きい・小さい]                                                              | 大きい                 | 小さい           |
|        |           | 終値が[+標準誤差3・+標準誤差2・+標準誤差1・回帰トレンド・<br>- 標準誤差1・-標準誤差2・-標準誤差3]を[上抜け・下抜け]           | -標準誤差2、下抜け          |               |
|        |           | 終値が「+標準誤差3・+標準誤差2・+標準誤差1・回帰トレンド・<br>- 標準誤差1・-標準誤差2・-標準誤差3」より[大きい・小さい]          | -標準誤差2、小さい          | +標準誤差2、大きい    |

# 16-2 追加チャート一覧1(初期設定値)

|    | チャート           | 設定宿日                                                  | 初期                           | 月值                           |
|----|----------------|-------------------------------------------------------|------------------------------|------------------------------|
|    | 241            |                                                       |                              | 売り条件                         |
|    | 移動平均乖離率        | [移動平均乖離率1・2・3]か[N]%を[上抜け・ト抜け]                         |                              | 移動平均乖離率1、5、上抜け               |
|    |                | [移動平均乖離率1・2・3]が[N]%[以上・以ト]                            |                              | 移動半均乖離率1、5、以上                |
|    | RSI            | RSIが[N]%[以上・以下]                                       | 30、以下                        | 70、以上                        |
|    | ストキャスティクス      | %Kが%Dを[上抜け・下抜け]                                       |                              | 下抜け                          |
|    |                | %Dが[N]%[以上·以下]                                        | 30、以下                        | 70、以上                        |
|    |                | %Dが%SDを[上抜け・下抜け]                                      | 上抜け                          | 下抜け                          |
|    | ストキャスティクス      | %SDが[N]%[以上·以下]                                       | 30、以下                        | 70、以上                        |
|    | サイコロジカル<br>ライン | サイコロジカルが[N]%[以上・以下]                                   | 30、以下                        | 70、以上                        |
|    |                | MACDがシグナルを[上抜け・下抜け]                                   | 上抜け                          | 下抜け                          |
|    |                | MACDがシグナル[以上・以下]                                      | 以上                           | 以下                           |
|    |                | [MACD・シグナル]が[N] <sup>「</sup> 以上・以下」                   | MACD、10、以下                   | MACD、10、以上                   |
|    | ΜΑΓΟ           | OSCIが[M] 「以上・以下」                                      | -5、以下                        | 5、以上                         |
|    | Min C D        | OSCIの今回と前回の差が前回と前々回の差より[大きい・小さい]                      | 大きい                          | 小さい                          |
| 追  |                | OSCIの今回と前回の差が[プラス・マイナス]で前回と前々回<br>の差が[プラス・マイナス]       | プラス、マイナス                     | マイナス、プラス                     |
| 加チ |                | OSCIの今回と前回の差が[N][以上・以下]                               | 10、以上                        | -10、以下                       |
| Þ  | RCI            | [RCl1・2・3]が[RCl1・2・3]を[上抜け・下抜け]                       | RCl1、RCl2、上抜け                | RCI1、RCI2、下抜け                |
| 1  |                | RCI1が[N]%[以上・以下]                                      | RCI1、-80、以下                  | RCI1、80、以上                   |
| ۲  |                | RCl2が[N]%[以上・以下]                                      | RCl2、-80、以下                  | RCI2、80、以上                   |
|    |                | RCl3が[N]%[以上・以下]                                      | RCl3、-80、以下                  | RCl3、80、以上                   |
|    | ボリュームレシオ       | [ボリュームレシオ1・2]が[ボリュームレシオ1・2]を[上抜け・下抜け]                 | ボリュームレシオ1、 ボリュームレシオ2、<br>上抜け | ボリュームレシオ1、 ボリュームレシオ2、<br>下抜け |
|    |                | [+DI・-DI・ADX・ADXR]が[+DI・-DI・ADX・ADXR]<br>を[上抜け・下抜け]   | +DI、-DI、上抜け                  | +DI、-DI、下抜け                  |
|    |                | [+DI・-DI・ADX・ADXR]が[+DI・-DI・ADX・ADXR][以上・以下]          | +DI、-DI、以上                   | +DI、-DI、以下                   |
|    |                | [+DI・-DI・ADX・ADXR]が[N][以上・以下]                         | ADX、10、以下                    | ADX、50、以上                    |
|    | DMI            | [ADX・ADXR]の今回と前回の差が前回と前々回の差<br>より[大きい・小さい]            | ADX、大きい                      | ADX、小さい                      |
|    |                | [ADX・ADXR]の今回と前回の差が[プラス・マイナス]<br>で前回と前々回の差が[プラス・マイナス] | ADX、プラス、マイナス                 | ADX、マイナス、プラス                 |
|    |                | [ADX · ADXR]の今回と前回の差が[N][以上 · 以下]                     | ADX、5、以上                     | ADX、-5、以下                    |
|    | 強弱レシオ          | [Aレシオ・Bレシオ]が[Aレシオ・Bレシオ]を[上抜け・下抜け]                     | Bレシオ、Aレシオ、上抜け                | Bレシオ、Aレシオ、下抜け                |
|    | モメンタム          | モメンタムが[N]を[上抜け・下抜け]                                   | 0、上抜け                        | 0、下抜け                        |
|    | ROC            | ROCが[N]を[上抜け・下抜け]                                     | 100、上抜け                      | 100、下抜け                      |

# 17 印刷機能

# 印刷について

画面右上の 🖳 を押すと印刷画面を表示します。

詳細リアルチャートの印刷はご利用の環境に依存します。ご利用の環境によっては正しく 印刷されないことがあります。

|      |                  |  | 印刷 |
|------|------------------|--|----|
| 印刷   |                  |  |    |
| 印刷する | 範囲を選択します。        |  |    |
| 対象範  | 囲                |  |    |
| 0 7  | ィンドウ全体 🔵 チャートエリア |  |    |
| ##>  | /セル 決定           |  |    |

対象範囲の「ウィンドウ全体(全画面)」または「チャートエリア(チャートのみ)」を選択し て「決定」を押すと印刷できます。

ウィンドウ全体

![](_page_39_Figure_7.jpeg)